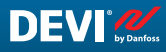

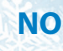

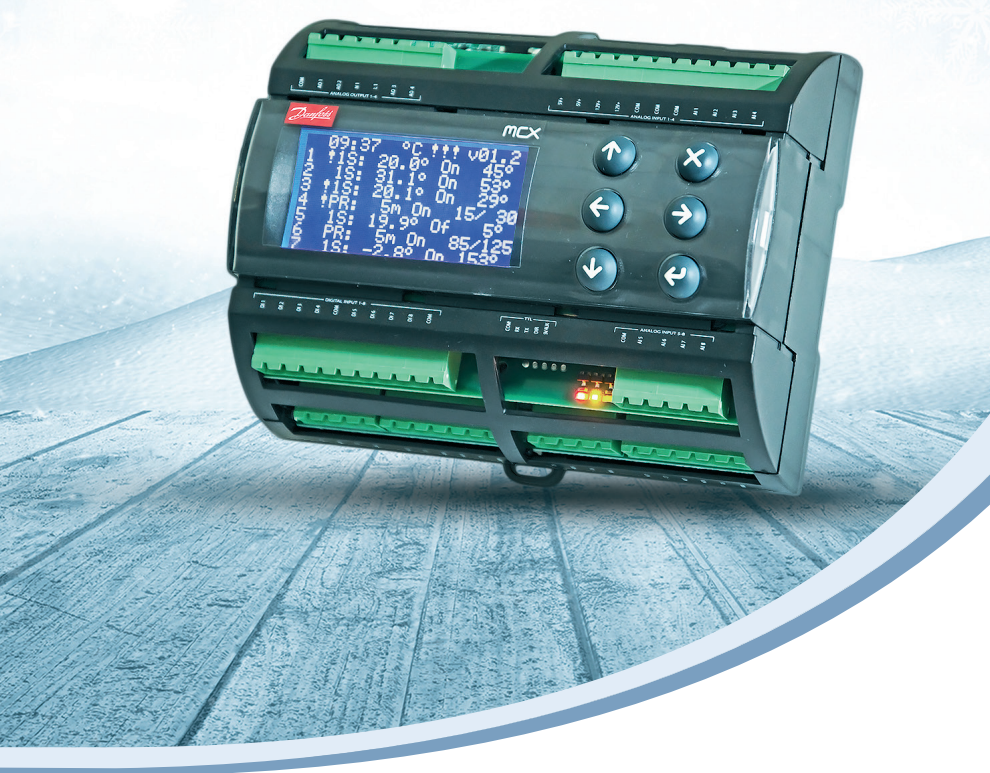

## Installasjons- og brukerveiledning

# **DEVIreg™** Multi

7-kanals programmerbar styreenhet for DIN-skinne

Intelligent solutions with lasting effect

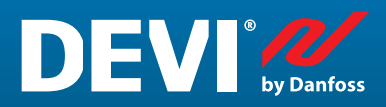

Besøk devi.no

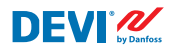

# Innholdsfortegnelse

| 1  | Innledning4    |                                                                         |      |  |  |  |
|----|----------------|-------------------------------------------------------------------------|------|--|--|--|
| 2  | Sikkerh        | netsinstruksjoner                                                       | 5    |  |  |  |
| 3  | Monter         | ringsanvisning                                                          | 5    |  |  |  |
| 4  | Bruksanvisning |                                                                         |      |  |  |  |
|    | 4.1            | Oversikt over styremoduser                                              | 6    |  |  |  |
|    | 4.2            | Termer og forkortelser                                                  | 7    |  |  |  |
|    | 4.3            | Generell bruk                                                           | . 11 |  |  |  |
|    | 4.4            | Styremoduser, spesielle funksjoner, spesielle statuser og innstillinger | . 16 |  |  |  |
|    | 4.4.1          | Aktiv og Ikke aktiv kanal-status                                        | . 16 |  |  |  |
|    | 4.4.2          | Reléstatus RO/RC – spesiell innstilling for statusen 'Varme On'         | . 18 |  |  |  |
|    | 4.4.3          | 1S eller Enkel føler-modus og Følertype-konfigurasjon                   | . 18 |  |  |  |
|    | 4.4.3.1        | 1S-modus                                                                | . 18 |  |  |  |
|    | 4.4.3.2        | Følertype-konfigurasjon                                                 | . 21 |  |  |  |
|    | 4.4.4          | PR eller Effektregulering-modus                                         | . 22 |  |  |  |
|    | 4.4.5          | MOn og MOf – Manuell varme On- og Manuell varme Of-modus                | . 24 |  |  |  |
|    | 4.4.6          | KabelOK? – spesiell kanalfunksjon                                       | . 25 |  |  |  |
|    | 4.4.7          | Kanal ON/OFF – spesiell funksjon                                        | . 27 |  |  |  |
|    | 4.4.8          | Enhet ON/OFF – spesiell funksjon og bryter                              | 28   |  |  |  |
|    | 4.4.9          | Relétest 5/30- spesiell funksjon                                        | . 30 |  |  |  |
|    | 4.4.10         | Alarmer, alarmdata og alarmrelé                                         | 30   |  |  |  |
|    | 4.4.11         | Relétellere visning og tilbakestilling                                  | 32   |  |  |  |
|    | 4.4.12         | Innstilling av språk                                                    | 33   |  |  |  |
|    | 4.4.13         | Innstilling av dato og klokkeslett                                      | 33   |  |  |  |
|    | 4.4.14         | BMS-innstillinger                                                       | 33   |  |  |  |
| 5  | Kobling        | gsskjema                                                                | 34   |  |  |  |
| 6  | Teknisk        | e spesifikasjoner                                                       | 35   |  |  |  |
|    | 6.1            | Tekniske data                                                           | . 35 |  |  |  |
|    | 6.2            | Mål                                                                     | 36   |  |  |  |
| 7  | Instruk        | sjon for kassering                                                      | 36   |  |  |  |
| Ve | dlegg A        | . BMS- og RS-485-grensesnitt                                            | 37   |  |  |  |
|    | A1. Kon        | nmunikasjonsinnstillinger                                               | 37   |  |  |  |
|    | A2. RS-4       | 485-spesifikasjoner                                                     | 37   |  |  |  |
|    | A3. Mo         | dbus-parametre og -variabler                                            | 37   |  |  |  |
| Ga | ranti          |                                                                         | 46   |  |  |  |

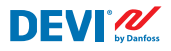

# 1 Innledning

**DEVIreg™ Multi** er en 7-kanals elektronisk programmerbar styreenhet som installeres på DIN-skinne, og som er beregnet for styring av elektriske varme- og kjølesystemer. Hver kanal kan konfigureres individuelt med tre styremoduser – temperaturføler, tidsproporsjonal effektregulering uten føler og manuell på/av med tidsperioder.

Universale analoge kanalinnganger kan velges via programvare mellom 8 typer av temperaturfølere, inkludert NTC 15 kOhm ved 25 °C. Styreenheten har et grafisk LCD-display, Modbus RS-485 optoisolert seriegrensesnitt og 110/230 V AC strømforsyning.

**DEVIreg™ Multi** har 8 styrereleer – 2 sett på maks. 10 A og 6 sett på maks. 6 A, hvorav 4 sett er NO- og 4 sett er NC/NO-kontakter. Releenes styrefunksjoner kan konfigureres for varmeeller kjølesystemer. Relékontaktene er ikke koblet til en spenningskilde inne i styreenheten, og kan brukes for styresystemer med hvilken som helst spenning opptil 250 V AC.

I tillegg til tre styremoduser har **DEVIreg™ Multi** noen spesielle funksjoner som kan programmeres for hver kanal: reléstatus – åpen eller lukket for "**Varme On**"-modus, kanalaktivering eller -deaktivering, alarm for følerfeil, alarm for min. og maks. temperatur, overvåking av kabelfeil, relétest, kanal på/av, kalkulator for relésyklus, osv.

Maskinvaren i **DEVIreg™ Multi** er basert på Danfoss styreenhet MCX08M2, artikkelnr. 080G0307, men er tilpasset med en spesiell programvare.

Produktet samsvarer med EN/IEC-standarden "Automatic electrical controls for household and similar use" (Automatiske elektriske regulatorer for husholdningsbruk og lignende):

- EN/IEC 60730-1 (generelt)
- EN/IEC 60730-2-9 (termostat)

Du finner mer informasjon om dette produktet på: devi.no

NB: Alle relevante forkortelser og ord med fet skrift er termer som brukes i **DEVIreg™ Multi**-skjermbildetekster med nøyaktig samme stavemåte.

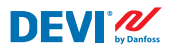

# 2 Sikkerhetsinstruksjoner

Sørg for at strømforsyningen til styreenheten er slått av før installasjon.

Vær også oppmerksom på følgende:

- Installasjon av styreenheten må utføres av en autorisert og kvalifisert montør i samsvar med lokale forskrifter.
- Styreenheten må kobles til en strømforsyning via en jordfeilautomat.
- Styreenheten må alltid kobles til en fast strømforsyning.
- Styreenheten må ikke utsettes for fuktighet, vann, støv eller sterk varme.

**VIKTIG:** Når styreenheten brukes til å regulere et element / en kabel for gulvarme i tregulv eller lignende materiale, må det alltid brukes gulvføler, og høyeste gulvtemperatur må aldri settes høyere enn 35 °C.

**Merk:** Produktet er designet for Over Voltage Category II. Ved bruk i faste installasjoner må installasjonen utstyres med transientbeskyttelse.

# 3 Monteringsanvisning

Følg disse retningslinjene ved plassering:

Installer termostaten i et sikringsskap med DIN-skinnefeste og eget DIN-feste i samsvar med lokale IP-klasseforskrifter.

Plasser ikke termostaten slik at den utsettes for direkte sollys.

#### Følg trinnene nedenfor ved montering av termostaten.

- 1. Klikk termostaten fast på DIN-skinnefestet.
- 2. Koble til termostaten ifølge koblingsskjemaet og valgte systemmodus(er).
- 3. Skjermingen på varmekabelen må kobles til jordlederen med en egen separat kontakt.
- 4. Slå på strømforsyningen.

**Merk:** Monter alltid gulvføleren i et rør i gulvkonstruksjonen eller lignende. Rørets bøyeradius må være minst 50 mm.

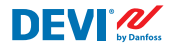

## 4 Bruksanvisning

#### 4.1 Oversikt over styremoduser

**DEVIreg™ Multi** er en 7-kanals styreenhet, og hver kanal kan konfigureres individuelt med én av tre styremoduser:

- 1. Styring med enkel føler og temperaturføler **'1 føler' ('1 Sensor')**-modus eller **'1S**'.
- 2. Tidsproporsjonal effektregulering **'Effektregulering'** (**'Power Regulation'**)-modus eller **'PR**'.
- 3. Manuell Av/På-styring med tidsperiode 'MOn'/'MOf' ('Manually On/Off')-modus.

#### 1S-modus eller styring med enkeltføler

**1S**-modus er styring med temperaturføler og justerbar hysterese. **1S**-styring brukes typisk for røroppvarming, is- og snøsmelting på bakken, beskyttelse av kalde rom, komfortgulvvarme, fullstendig oppvarming og andre bruksområder med temperaturstyring. Denne styremodusen ligner på den velkjente DEVIreg<sup>™</sup> 330/316-termostaten.

Universale analoge kanalinnganger (AI) kan velges via programvare mellom 8 typer av temperaturfølere, inkludert NTC 15 kOhm ved 25 °C.

Denne modusen kan konfigureres med en spesiell funksjon for å styre Alarm for min.- og maks.-temperatur. Den kan også konfigureres med den såkalte **Kabel OK?** -funksjonen, som bruker en digital kanalinngang (DI) med et tilkoblet overvåkingsrelé (Current Monitoring Relay (CMR)) for å styre tilgjengeligheten av strøm som går gjennom en varmekabel eller lignende.

#### PR-modus eller Effektregulering (Power Regulation) -styring

**PR**-modus er tidsproporsjonal effektregulering med en enkel driftssyklusgenerator. Tidspunkt for statusen '**Varme On**' under den valgte modussyklusen kan konfigureres av montøren. **PR**-styring kan typisk brukes i tilfeller der man ønsker å spre en subjektiv mengde strøm.

Denne modusen er heller ikke koblet til en temperaturføler, og er derfor ideell for installasjon på steder der det ikke er mulig å montere en temperaturføler. Denne styremodusen ligner på den velkjente DEVIreg<sup>™</sup> 527-styreenheten.

Denne modusen kan konfigureres med den såkalte **Kabel OK?** -funksjonen, som bruker en digital kanalinngang (DI) med et tilkoblet overvåkingsrelé (Current Monitoring Relay (CMR)) for å styre strømforbruk eller lignende.

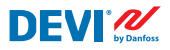

#### Manuell On/Of-modus.

**Manuell On/Of**-modusen (på skjermbildet – **MOn** eller **MOf**) gjør det mulig å velge tidsperioden for reléstatusen '**Varme On**' eller '**Varme Of**'.

NB: Denne modusen kan bare brukes basert på **1S-** eller **PR**-modusene, og når den er fullført, går styreenheten tilbake til den samme modusen den startet fra.

#### 4.2 Termer og forkortelser

NB: Termer og forkortelser med fet skrift er spesifikke ord for DEVIreg™ Multi, og brukes i skjermbildetekster, menylinjer osv.

#### Spesielle termer og forkortelser

| Term på lokalt<br>språk: NO |          | Term på en-<br>gelsk     | Forklaring                                                                                                    |
|-----------------------------|----------|--------------------------|----------------------------------------------------------------------------------------------------|
| #1, #2,, #7                 | 1)       | #1, #2,, #7              | Kanal-nummer fra 1 til 7.                                                                                                    |
| 15                          | 1)       | 15                       | <b>Enkel føler</b> eller " <b>1 føler</b> " styremodus.<br>Modus med temperaturføler og justerbar hysterese.                                                                                                    |
| PR                          | 1)       | PR                       | <b>Effektregulering-</b> styremodus.<br>Tidsproporsjonal effektregulering med en enkel driftssyklusgene-<br>rator med konfigurert tid for når varme slås på i løpet av den valgte<br>perioden/syklustiden.                                                                                                    |
| MOn<br>MOf                  | 1)       | MOn<br>MOf               | Manuell On/Of styremodus.<br>Modus med reléinnstilling enten for tilstanden " <b>Varme On</b> " eller<br>" <b>Varme Of</b> " og tidsinnstilling der denne modusen skal utføres.                                                                                                    |
| Varme On<br>Varme Of        | 1)<br>3) | Heating On<br>Heating Of | Tilstanden der styrealgoritmen bestemmer om varmen skal startes eller stoppes.                                                                                                    |
| On<br>Of                    | 1)       | On<br>Of                 | Spesiell forkortelse brukt for tilstanden " <b>Varme On</b> " eller " <b>Varme Of</b> ".<br>Det er en logisk tilstand som ikke korresponderer med reléstatus<br>med lukkede eller åpne kontakter. Når styrealgoritmen aktiverer<br>varme, vises det på skjermen som <b>On</b> . I dette tilfellet kan relékontak-<br>ter enten ha en åpen krets-tilstand eller en lukket krets-tilstand, som<br>fastsettes av innstillingen <b>Reléstatus RO/RC</b> – Relé åpnet (Relay<br>Opened (RO)) eller Relé lukket (Relay Closed (RC)).<br><i>NB: Disse forkortelsene</i> – <b>On</b> <i>eller</i> <b>Of</b> – <i>skal brukes med stor forbokstav</i><br><i>og liten andre bokstav, og inneholde kun to bokstaver.</i> |

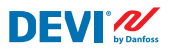

## Installasjons- og brukerveiledning

DEVIreg™ Multi

| Term på lokalt<br>språk: NO |          | Term på en-<br>gelsk | Forklaring                                                                                                    |
|-----------------------------|----------|----------------------|----------------------------------------------------------------------------------------------------|
| RO<br>RC                    | 2)       | RO<br>RC             | Reléstatus <b>RO/RC</b> for tilstanden <b>Varme On</b> – Relé åpent (Relay Open<br>(RO)) eller Relé lukket (Relay Closed (RC)).<br>For varmemodus på kan den korresponderende tilstanden til<br>relékontaktene velges – åpen eller lukket. Denne reléstatusen gjør<br>det mulig å implementere både varme- og kjølestyring, i tillegg til<br>elektriske og vannbårne varmesystemer.                                                                                                    |
| ON<br>OFF                   | 2)       | ON<br>OFF            | Brukes for å stille inn <b>Kanaler</b> eller <b>Enhet</b> med statusen <b>ON</b> eller <b>OFF</b> .<br>Når <b>kanalen</b> eller <b>enheten</b> er satt til <b>OFF</b> , betyr det at den/de<br>passende styrealgoritmen(e) er stoppet. Det ligner på strømforsy-<br>ning av, men enhetene/kanalene er fortsatt strømsatt, og displayet<br>viser noen data og innstillinger.<br>Når <b>kanalen</b> er satt til <b>OFF</b> , vises et nummertegn – '#" i <b>kanalens</b> linje<br>på <b>hovedskjermen</b> .<br>Når <b>enheten</b> er satt til <b>OFF</b> , vises ett eller to nummertegn – '#' eller<br>'##' øverst til venstre på en <b>hovedskjerm</b> .<br><i>NB: Forkortelsene</i> <b>ON</b> og <b>OFF</b> skal kun brukes med store bokstaver. Det<br>understreker forskjellen med hensyn til forkortelsene <b>On</b> og <b>Of</b> , som<br>brukes for <b>Varme-</b> statusen. |
| #                           | 1)       | #                    | Nummertegnet indikerer når <b>kanalen</b> er satt til <b>OFF</b> eller når <b>enheten</b><br>er satt til <b>OFF</b> . Denne statusen kan konfigureres via <b>hovedmenyen.</b>                                                                                                    |
| ##                          | 1)       | ##                   | Disse to nummertegnene vises når <b>enheten</b> er satt til <b>OFF</b> . Denne sta-<br>tusen kan konfigureres ved hjelp av en "mekanisk" bryter på inngang<br><b>DI8</b> når kontaktene er lukket.                                                                                                    |
| En<br>Dis                   | 2)       | En<br>Dis            | <b>En</b> betyr Aktivert (Enabled) og <b>Dis</b> – Deaktivert (Disabled), og bru-<br>kes for å kunne nekte enkelte spesielle funksjoner eller statuser.                                                                                                    |
| Aktiv                       | 2)<br>3) | Active               | Mulig status for hver <b>kanal.</b> Når <b>Aktiv</b> = <b>Yes</b> fungerer <b>kanalens</b><br>algoritme i henhold til innstillingene, og data vises på skjermen(e).<br>Hvis den ikke er <b>Aktiv</b> eller <b>Aktiv</b> = <b>No</b> , fungerer ikke <b>kanalen</b> i det<br>hele tatt, og en "tom" linje vises på <b>hovedskjermen</b> .                                                                                                    |
| Yes<br>No                   |          | Yes<br>No            | Status for noen innstillinger. For eksempel kan <b>kanalen</b> være <b>Aktiv</b><br>eller ikke <b>Aktiv</b> – det betyr henholdsvis <b>Yes</b> eller <b>No</b> for innstillinge-<br>ne <b>Aktiver #1-7</b> .                                                                                                    |
| KabelOK?                    | 1)<br>3) | CableOK?             | Spesiell forkortelse som brukes til å kontrollere riktig funksjon av varme-<br>kabelen etter tilstanden på de digitale inngangene <b>DI1-DI7</b> . For dette<br>formålet kan en ytterligere enhet anbefales – Overvåkingsrelé (CMR) og så<br>videre. For <b>OK</b> og <b>Not OK</b> brukes henholdsvis termene <b>Yes</b> og <b>No</b> .                                                                                                    |
| !                           | 1)       | !                    | Dette symbolet vises i <b>Alarm</b> -tilstander med noen <b>kanal</b> (er).                                                                                                    |
| !!!                         | 1)       | !!!                  | Disse tre symbolene vises i <b>Alarm</b> -tilstander med <b>enheter</b> av for-<br>skjellige årsaker.                                                                                                    |

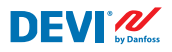

## Installasjons- og brukerveiledning

DEVIreg™ Multi

| Term på lokalt<br>språk: NO |    | Term på en-<br>gelsk | Forklaring                                                                                                    |
|-----------------------------|----|----------------------|----------------------------------------------------------------------------------------------------|
| Hovedskjerm                 | 3) | Main Screen          | Hovedskjermen viser hovedataene for styreenheten og statusen for alle <b>kanaler</b> samtidig. Dette skjermbildet vises hele tiden på displayet under det daglige arbeidet.                                                                 |
| AI1-AI8                     | 1) | AI1-AI8              | Analoge innganger, brukes for tilkobling av temperaturfølere.                                                                                                    |
| DI1-DI8                     | 1) | DI1-DI8              | Digitale innganger, spenningsfrie kontakter. <b>DI1-DI7</b> brukes til tilko-<br>bling av spesielle enheter for funksjonen <b>Kabel OK?</b> , <b>DI8</b> brukes til<br>tilkobling av "mekanisk" bryter for <b>Enhet ON/OFF-</b> funksjonen. |
| DO1-D08                     | 1) | D01-D08              | Digitale utganger koblet til relékontakter. <b>D01-D07</b> brukes for belastninger, <b>D08</b> for <b>Alarm</b> .                                                                                                    |

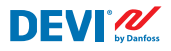

## Vanlige termer og forkortelser

| Term           |    | Forklaring                                                                                                    |
|----------------|----|----------------------------------------------------------------------------------------------------|
| Føler          |    | l denne sammenhengen alltid en temperaturføler – NTC, PT1000, osv.                                                                                                    |
| NTC            | 1) | NTC temperaturføler. NTC står for "Negative Temperature Coefficient" (Negativ tempera-<br>turkoeffisient). NTC-føleren er en resistor med negativ temperaturkoeffisient, noe som<br>betyr at motstanden reduseres når temperaturen øker.                                                                                   |
| PT1000         | 1) | Temperaturføler. PT henviser til at føleren er laget av platina (Pt). 1000 henviser til at føleren har en motstand på 1000 Ohm ( $\Omega$ ) ved 0 °C. Føleren har positiv temperaturkoeffisient (Positive Temperature Coefficient (PTC)).                                                                                  |
| RTC            |    | Sanntidsklokke (Real Time Clock)                                                                                                    |
| BMS            |    | Et bygningsdriftssystem (Building Management System (BMS)) er et databasert styre-<br>system som installeres i bygninger, og som styrer og overvåker bygningens mekaniske<br>og elektriske utstyr, som ventilasjon, belysning, strømsystemer, brannsystemer og<br>sikkerhetssystemer.                                      |
| RS-485         |    | RS-485 eller RS485, også kjent som TIA-485(-A) eller EIA-485, er en standard som definerer de elektriske egenskapene til drivere og mottakere som brukes i serielle kommunikasjons-<br>systemer.                                                                                                    |
| Jordfeilbryter |    | Kobler ut strømmen ved jordfeil.                                                                                                    |
| CMR            |    | Current Monitoring Relay (Current Monitoring Relay)                                                                                                    |
| NO             | 1) | Normalt åpent (Normally Open) relé. Har en innledende åpen krets-tilstand der spolen<br>ikke er strømsatt, så den innvendige bryteren kobler fra strømmen til lasten i inaktiv<br>tilstand.                                                                                                    |
| NC             | 1) | Normalt lukket (Normally Closed) relé. Har en innledende lukket krets-tilstand der den<br>innvendige spolen ikke er strømsatt, og derfor kobler den innvendige bryteren strøm til<br>lasten. Når spolen i NC-releet påføres spenning, settes den innvendige bryteren i åpen<br>stilling og kobler fra strømmen til lasten. |
| мсх            |    | Danfoss programmerbar styreenhet. <b>DEVIreg™ Multi</b> er basert på MCX08M2-styreenhe-<br>ten                                                                                                    |

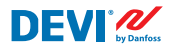

#### 4.3 Generell bruk

**DEVIreg™ Multi** betjenes via 4 av 6 knapper. Display i alfanumerisk stil med informasjon på ulike språk.

#### Knapper

Funksjonene til de fire betjeningsknappene er som følger:

| Opp, ned |              | Neste punkt i menyen / neste linje / neste innstillings-<br>parameter / viser flere skjermer |
|----------|--------------|----------------------------------------------------------------------------------------------|
| Tilbake  | $\mathbf{x}$ | Gå tilbake til øvre menynivå / vis <b>Alarm</b> -skjermbildet                                |
| Enter    | e            | Bekreft / velg / gå til <b>hovedmenyen</b>                                                   |

I tillegg til knappenes vanlige funksjoner finnes det noen spesielle kombinasjoner som er viktige for brukeren:

- Hold inne knappen Opp eller Ned for å endre verdier raskt, f.eks. temperatur.
- Trykk flere ganger på **Tilbake** for å gå tilbake til **hovedskjermen**, eller vent noen minutter uten å trykke på noen knapper.

#### **Display**

**DEVIreg™ Multi** kan styre opptil 7 forskjellige systemer med 3 forskjellige styremoduser samtidig. Disse 7 systemene kalles **Kanal #1**, **Kanal #2**, ... og **Kanal #7**.

**DEVIreg™ Multi** gir brukeren mulighet til å vise gjeldende status for alle systemene/kanalene. Denne statusen kan vises på ulike måter.

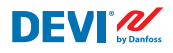

#### Hovedskjerm (standard visning)

**Hovedskjermen** er hovedvinduet som vises når styreenheten blir strømsatt. Dette skjermbildet viser hovedataene for styreenheten og statusen for alle **kanaler** samtidig. Hovedataene for styreenheten vises på første linje i displayet, og dataene for **Kanal #1–#7** vises på linje 2–8.

Denne visningen gir et eksempel på alle **kanalene** på ett skjermbilde.

#### Visning av underskjermer

Disse skjermbildene gir rask og mer detaljert informasjon om innstillinger og status for hver **kanal.** 

Trykk på knappen **Ned** på **hovedskjermen** til styreenheten, og **Kanaldata #1** vises. Trykk på **Ned** igjen, og du vil se **Kanaldata #2**, og så videre.

For å gå ut av underskjermbildene i hovedvisningen og tilbake til **hovedskjermen** trykker du 2 ganger på **Tilbake.** 

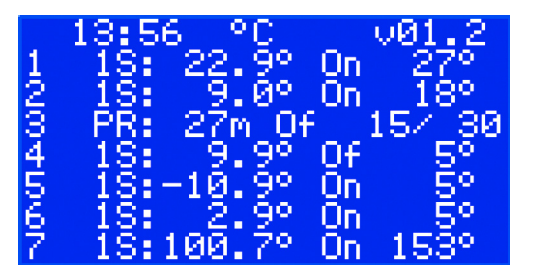

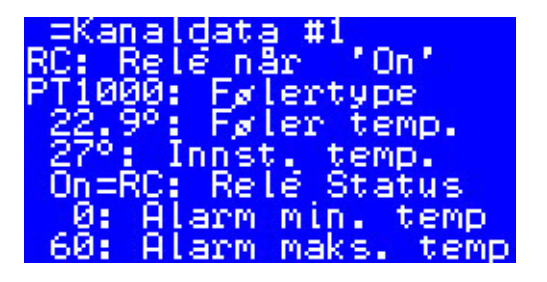

#### Visning av Relé On-sykluser

Ved å trykke på knappen **Opp** på **hovedskjermen** på styreenheten får du informasjon om hvor mange ganger releene skiftet til statusen **Varme On**. Dette skjermbildet kalles **Relé On-sykluser.** 

#### **Visning av Alarmer**

Trykker du på **Tilbake**-knappen fra **hovedskjermbildet**, vises **Alarm**-skjermbildet/-ene. Hvis mer enn én **alarm** er utløst, navigerer du ved å bruke **Opp/Ned**-tastene. Et nytt trykk på **Tilbake**-knappen tar deg fra **Alarm** til **hovedskjermen**.

#### Menysystem

Trykk på **Enter** fra **hovedskjermen** for å vise **hovedmenyen**.

Du navigerer i menysystemet fra **hoved**skjermen på følgende måte:

- NO: Enter Ned/Opp Enter Ned/Opp – Enter – ....
- EN: Enter Down/Up Enter Down/ Up – Enter – ....

Ved å trykke på **Tilbake**-knappen vil du som regel gå tilbake til øvre nivå.

# Hovedmeny

=Relé On

Kanalinnstillinger Kanaldata Alarminnstillinger Enhet ON/OFF Enhetsinnstillinger Enhetsinformasjon

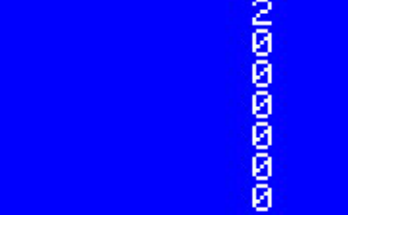

sykluse

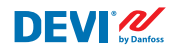

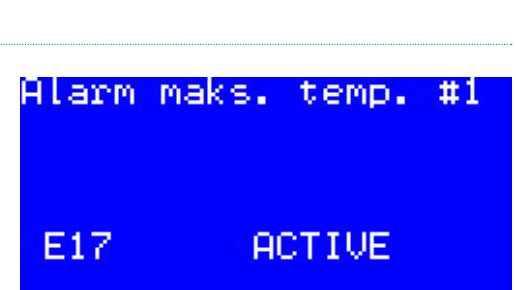

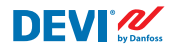

Ved å bla nedover med **Ned**-knappen går du til nederste del av **hovedmenyen.**  Hovedmeny -L0-----Alarminnstillinger Enhet ON/OFF Enhetsinnstillinger Enhetsinformasjon Language Login

Menyvinduene ovenfor viser rotkatalogen for menytreet, eller den såkalte hovedmenyen.

Det å aktivere en linje ved hjelp av **Enter**-knappen tar deg til et lavere nivå i menyen, og åpner en liste med innstillinger, parametre, spesielle funksjoner og så videre. For eksempel:

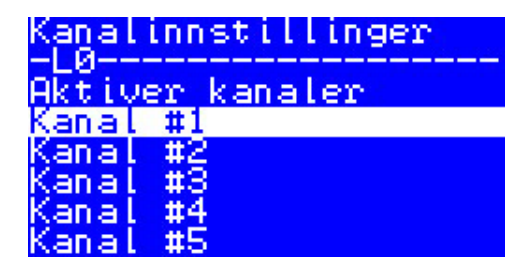

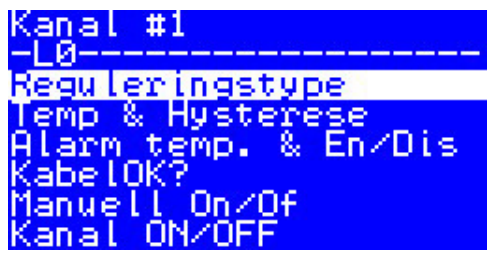

#### Hovedskjerm – forklaring

Skjermbildet under vises nær den maksimale ulike informasjonen som kan angis på displayet.

Følgende tekster, forkortelser og ikoner på **hovedskjermen** har en spesiell betydning:

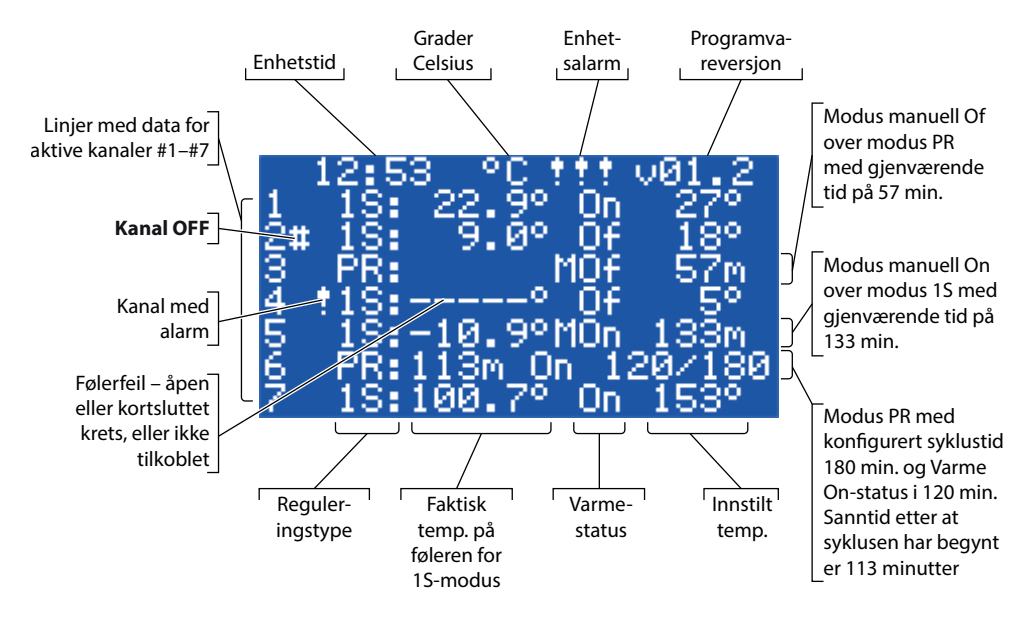

### 4.4 Styremoduser, spesielle funksjoner, spesielle statuser og innstillinger

Hver av de 7 **kanalene** kan konfigureres individuelt med én av tre styremoduser – **1S** (**1 føler**), **PR** (**Effektregulering**) og **MOn/MOf (Manuell On/Of)**.

Styreenhetens konfigurasjoner for disse 3 modusene er som følger:

- 1. Styring med **Enkel føler** med temperaturføler eller **1S:** én temperaturfølerinngang, én reléutgang
- 2. Styring med **Effektregulering**, tidsproporsjonal effektregulering eller **PR**: ingen følerinngang, én reléutgang
- 3. Varmestyring **Manuell On** og **Manuell Of** med innstilling av tidsperiode eller **MOn** og **MOf**: ingen følerinngang, én reléutgang

Sammen med hvilken som helst styremodus kan noen spesielle funksjoner og statuser konfigureres eller aktiveres/deaktiveres: **"Reléstatus RO/RC**", **"KabelOK?**", **"Relé test 5/30**", **"Kanal ON/OFF**" og **"Enhet ON/OFF**". Spesielle funksjoner og statuser er angitt i de neste kapitlene.

I tillegg kan enhver **kanal** konfigureres med statusen '**Ikke Aktiv**' eller **Aktiv = No**. Det betyr at **kanalen** ikke fungerer i det hele tatt, og en "tom" linje vises på **hovedskjermen**.

#### 4.4.1 Aktiv og Ikke aktiv kanal-status

**Ikke aktiv**-status kan brukes for bruksområder der det ikke er behov for å bruke hele kanalsettet på 7. Visningen/linjen for **kanalen** som ikke brukes, blir slettet fra skjermbildet.

Standard fabrikkinnstilling for **DEVIreg<sup>™</sup> Multi** forutsetter én aktiv **kanal #2. Hovedskjermen** med kun én **aktiv kanal #2** ser ut som på bildet nedenfor:

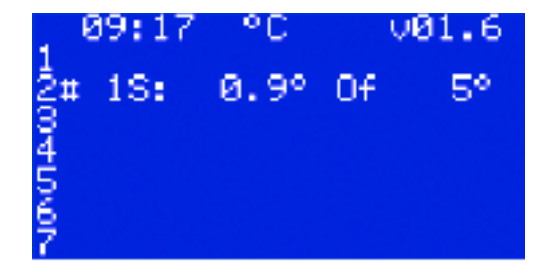

DFVI 10

Aktivering eller deaktivering kan utføres med følgende menysekvens:

- NO: Hovedskjerm Gå til hovedmeny Kanalinnstillinger Aktiver kanaler Aktiver #X<sup>1)</sup> { Enter Opp/Ned (YES/NO) Enter }<sup>2)</sup>
- EN: Main Screen Enter to Main Menu Channels settings Activate channels Activate #X<sup>1</sup>) – { Enter – Up/Down (YES/NO) – Enter }<sup>2)</sup>

<sup>1)</sup> – her og videre i brukanvisningen betyr **#X** et hvilket som helst **kanal**-nummer i området fra **#1** til **#7**.

<sup>2)</sup> – her og videre i bruksanvisningen angir parenteser en mer detaljert sekvens.

Eksempel på grunnleggende skjermbilder for sekvensen ovenfor:

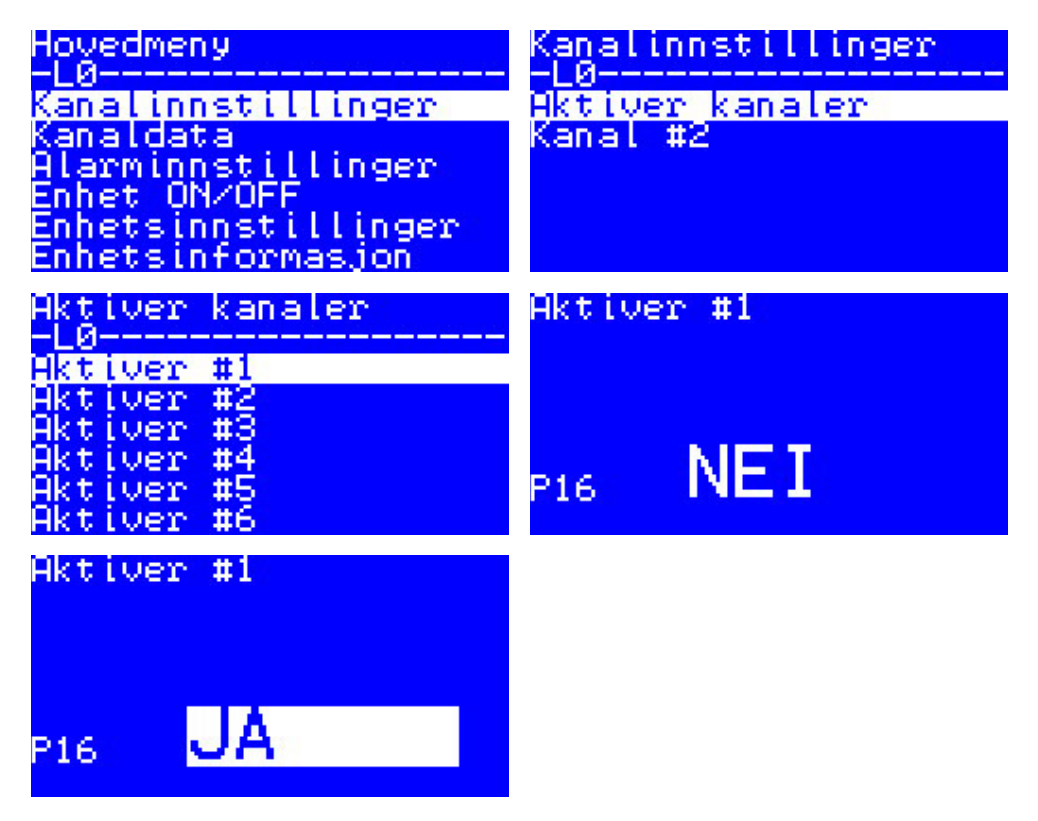

DEVI 🖉

## 4.4.2 Reléstatus RO/RC – spesiell innstilling for statusen 'Varme On'

**Varme On** er en logisk status for systemer med temperaturføler. Den betyr at den faktiske følertemperaturen er under det konfigurerte nivået, og at styreenheten bør sende et spesielt signal til systemet – enten å åpne eller lukke relékontaktene.

**Varme On** er en logisk status som korresponderer med varmesystemtypen. Noen varmesystemer, f.eks. elektriske, trenger som regel releer som lukker kontaktene når varmen er slått på. Men andre varmesystemer, f.eks. vannbårne, kan noen ganger trenge releer som åpner kontaktene når varmen er slått på. Av denne grunn har **DEVIreg™ Multi** muligheten til å konfigurere reléstatus for varme – 'åpen' eller 'lukket'.

Denne reléstatusen gjør det i tillegg mulig å implementere både varme- og kjølestyring, siden kjølesystemet har motsatt algoritme i forhold til varmesystemet.

Den spesielle innstillingen for den logiske statusen **Varme On** kalles **Reléstatus RO/RC** – Relé åpent (Relay Open (RO)) eller Relé lukket (Relay Closed (RC)). Statusen for hvert **kanalrelé** kan konfigureres separat.

Fabrikkinnstilling – RC for releer eller relékontakter som er normalt åpne (NO).

NB: Denne innstillinger fungerer som regel bare når styreenheten er strømsatt!

Innstillingen av **Reléstatus RO/RC** kan utføres med følgende menysekvens:

- NO: Hovedskjerm Gå til hovedmeny Kanalinnstillinger Kanal #X Reléstatus RO/RC – { Enter – Opp/Ned (RO/RC) – Enter }
- EN: Hovedskjerm Gå til hovedmeny Kanalinnstillinger Kanal #X Reléstatus RO/RC – { Enter – Opp/Ned (RO/RC) – Enter }

## 4.4.3 1S eller Enkel føler-modus og Følertype-konfigurasjon

#### 4.4.3.1 1S-modus

Styring med enkel føler (**1S**) er en modus med én temperaturføler. Den kan konfigureres individuelt for hvilken som helst **kanal.** 

Modusens logiske algoritme er som følger: Hvis følertemperaturen er under konfigurert verdi, blir varmen slått på. Hvis følertemperaturen er over konfigurert verdi, blir varmen slått av.

DEVI 🖉

Innstillingen av 1S-modus kan utføres med følgende menysekvens:

- NO: Hovedmeny Kanalinnstillinger Kanal #X Reguleringstype { Enter Opp/ Ned (1S/PR) – Enter }
- EN: Main Menu Channels settings Channel #X Regulation Type { Enter Up/ Down (1S/PR) – Enter }

Felles kanal-koblingsskjema for 1S-modusen vises på bildet nedenfor:

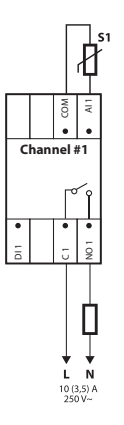

Noen styreparametre kan konfigureres: obligatorisk – styretemperatur, valgfritt – hysterese og alarmgrensene for høyeste og laveste styretemperatur.

**Temperatur. 1S**-modusens temperaturinnstilling går fra -50 °C til 200 °C. Standard: 5 °C. *NB: Hver følertype har sitt eget temperaturområde, som kan variere fra maksimalverdien som er angitt ovenfor.* 

Hysterese.1S-modusens innstilling for hysterese går fra 0,2 til 9 grader. Standard: 0,4 °C.

NB: Hysterese brukes som pluss- eller minusverdi for den innstilte temperaturen. For eksempel, hvis innstilt temp. = 5 °C og hysterese = 0,4 °C, vil varmen slås av ved en temperatur på 5 + 0,4 = 5,4 °C og slås på ved en temperatur på 5 - 0,4 = 4,6 °C.

Innstillingen av temperatur og hysterese kan utføres med følgende menysekvens:

- NO: Hovedskjerm Gå til hovedmeny Kanalinnstillinger Kanal #X Temp & Hysterese – #X Still temperatur – { Ned – #X Still +-Hysterese }
- EN: Main Screen Enter to Main Menu Channels settings Channel #X Temp & Hysteresis – #X Set temperature – { Down – #X Set +-Hysteresis }

**Temperaturalarmer**. **1S**-modusen har **Temp Alarm**-innstillinger med 3 parametre – alarm Aktivert eller Deaktivert, alarm minimumstemperatur og alarm maksimumstemperatur. Alarmtemperaturenes hysterese er på 0,2 °C og kan ikke endres. Standard – **Temp Alarm** er deaktivert, **Alarm min. temp** = 0 °C, **Alarm maks. temp** = 60 °C.

NB: Det er montørens/brukerens fulle ansvar å stille inn korrekte alarmverdier som samsvarer med følertypen og det spesifikke bruksområdet for å unngå overoppheting av kabler, byggematerialer og så videre.

Eksempel på data for **Temp Alarm**-innstillinger og temperaturens **Alarm Status** er angitt i skjermbildet nedenfor (linje 2-4):

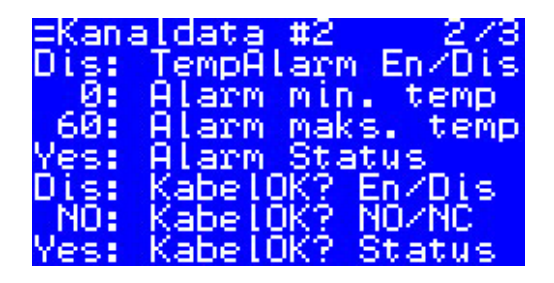

Dataene på bildet ovenfor har følgende betydning: **Temp Alarm** er deaktivert – **Dis** for **Kanal #2** og programvaren styrer ikke alarmtemperaturen, alarmområdet innstilt med verdier fra 0 °C til 60 °C og faktisk temperatur for føleren som er utenfor området – **Alarm Status** er **Yes**.

Innstillingen av alarmtemperaturer og alarmaktivering kan utføres med følgende menysekvens:

- NO: Hovedskjerm Gå til hovedmeny Kanalinnstillinger Kanal #X Alarm Temp og En/Dis – ( #X Alarm Temp En/Dis – Ned – #X Alarm min. temp – Ned – #X Alarm maks. temp }
- EN: Hovedskjermbilde Gå til hovedmeny Kanalinnstillinger Kanal #X Alarm Temp og En/Dis – ( #X Alarm Temp En/Dis – Ned – #X Alarm min. temp – Ned – #X Alarm maks. temp }

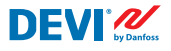

Linjen på hovedskjermen med 1S-modusdata for en kanal vises på bildet nedenfor:

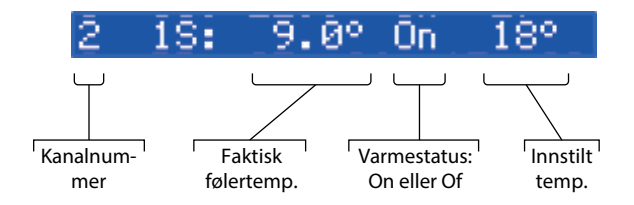

## 4.4.3.2 Følertype-konfigurasjon

1S-styremodus kan konfigureres med 8 forskjellige typer temperaturfølere.

Følerenheten kan velges via programvaren som er koblet til **kanalens** analoge innganger Al1-Al7 mellom: **NTC15k** (15 kOhm @ 25 °C), **NTC10k** (10 kOhm @ 25 °C), **NTC5k** (5 kOhm @ 25 °C), **NTC2k** (2 kOhm @ 25 °C), **NTC100** (100 kOhm @ 25 °C), **NTC16k** (16,7 kOhm @ 100 °C), **PT1000** (1000 Ohm @ 0 °C), **Ni100** (100 Ohm @ 0 °C).

Innstillingen av Følertype kan utføres med følgende menysekvens:

- NO: Hovedskjerm Gå til hovedmeny Kanalinnstillinger Kanal #X Følertype {Enter – Opp/Ned (PT1000/ NTC10k/ NTC100/ Ni100/ NTC2K/ NTC16k/ NTC5k/ NTC15k) }
- EN: Main Screen Enter to Main Menu Channels settings Channel #X Sensor type – {Enter – Up/Down (PT1000/ NTC10k/ NTC100/ Ni100/ NTC2K/ NTC16k/ NTC5k/ NTC15k) }

NB: Innstillingen er kun mulig/synlig for Aktive kanaler.

Den valgte **følertypen** finnes i **kanaldata**-skjermbildene med følgende menysekvens: **NO: Hovedskjerm – Ned.** 

EN: Main Screen – Down.

Eksempel på skjermbilde:

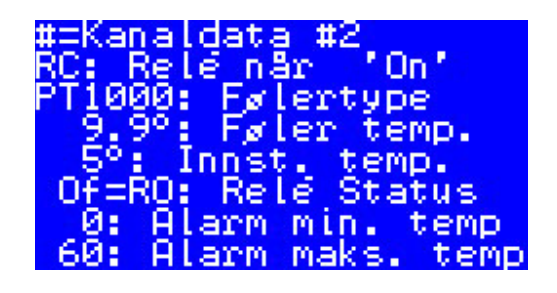

En annen måte å se **følertypen** er å bruke følgende sekvens: NO: Hovedskjerm – Gå til hovedmeny – Kanaldata – Kanal #X EN: Main Screen – Enter to Main Menu – Channels data – Channel #X

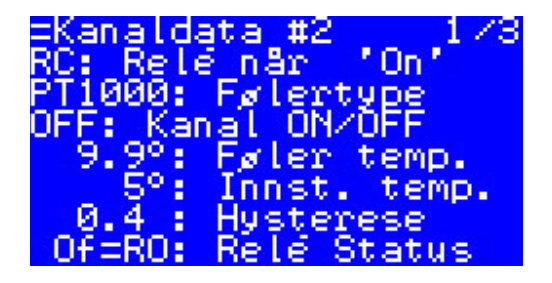

## 4.4.4 PR eller Effektregulering-modus

Dette er tidsproporsjonal effektreguleringsmodus med en enkel driftssyklusgenerator med konfigurert tid for når varme slås på i løpet av den valgte perioden.

Denne modusen kan konfigureres individuelt for hvilken som helst kanal.

Den logiske algoritmen for **PR** er som følger: hvis tidtakeren er under konfigurert syklustid når varmen skal være slått på (**On Tid**), slås varmen på, og hvis tidtakeren er over konfigurert tid, slås varmen av frem til slutten av modusperioden. Innstillingen av PR-modus kan utføres med følgende menysekvens:

- NO: Hovedskjerm Gå til hovedmeny Kanalinnstillinger Kanal #X Reguleringstype – { Enter – Opp/Ned (1S/PR) – Enter }
- EN: Main Screen Enter to Main Menu Channels settings Channel #X Regulation Type – { Enter – Up/Down (1S/PR) – Enter }

PR-modusens logiske diagram vises på bildet nedenfor:

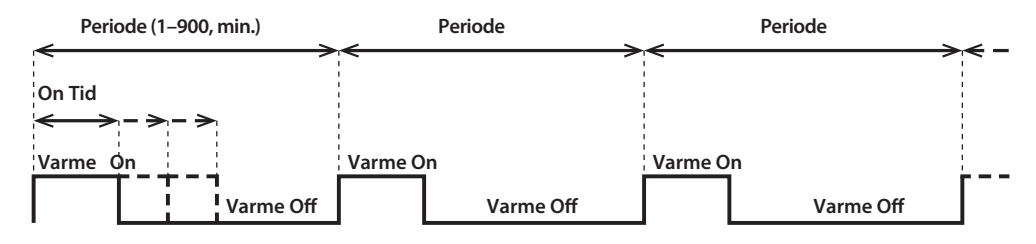

Felles kanal-koblingsskjema for PR-modusen vises på bildet nedenfor:

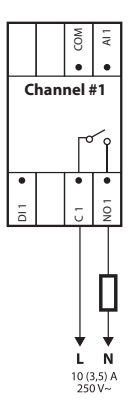

To styreparametre kan konfigureres: Varme On Tid og periode for PR-modus.

Periode. Tidssyklus for styremodus. Kan stilles inn fra 1 til 900 minutter. Standard – 30 min.

On Tid. Tiden fra starten av perioden hvor varmen slås på. Standard – 15 min.

NB: Det er montørens/brukerens fulle ansvar å stille inn korrekte tidsverdier som samsvarer med det spesifikke bruksområdet for å unngå overoppheting av kabler, byggematerialer og så videre.

Parameterinnstillingene for **PR**-modusen kan utføres med følgende menysekvens:

- NO: Hovedskjerm Gå til hovedmeny Kanalinnstillinger Kanal #X On Tid & Periode – { Enter – #X Still On Tid – Ned – #X Still PR Periode }
- EN: Main Screen Enter to Main Menu Channels settings Channel #X On Time & Period – { Enter – #X Set On Time – Down – #X Set PR Period }

Linjen på hovedskjermen med PR-modusdata for en kanal vises på bildet nedenfor:

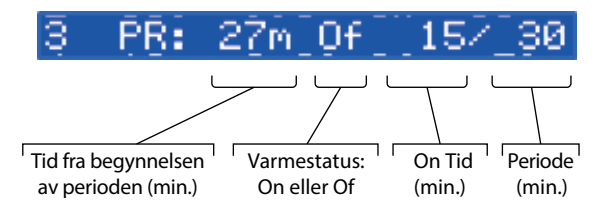

## 4.4.5 MOn og MOf – Manuell varme On- og Manuell varme Of-modus

**Manuell On/Of**-modusen (på skjermbildet – **MOn** eller **MOf**) gjør det mulig å velge tidsperioden hvor varmen vil slås på eller av. Denne modusen kan bare startes basert på **1S**eller **PR**-modusen, og når **Manuell On/Of**-modusen er fullført, går styreenheten tilbake til den innledende modusen – **1S** eller **PR**.

Denne modusen kan konfigureres individuelt for hvilken som helst kanal.

Tre styreparametre kan konfigureres: tidsperiode, varmetilstand – **On** eller **Of**, og **Start**eller **Stop**-modustilstanden.

Tidsperiode. Innstilling av tidsperiode for MOn- eller MOf-modus. Standard – 1 min.

Varmestatus. Innstilling av tilstanden Varme On eller Varme Of. Standard - Of.

**Start eller Stop**. Start eller stopp av styremodus. Etter at **MOn**- eller **MOf**-modusen er fullført, går styreenheten automatisk til **Stop**-tilstanden og forsvinner også automatisk fra skjermbildet. Standard – **Stop**.

NB: Det er montørens/brukerens fulle ansvar å bruke denne modusen og stille inn korrekte tilstander som samsvarer med det spesifikke bruksområdet for å unngå overoppheting av kabler, byggematerialer og så videre.

DEVĽ

Innstillingen av **MOn**- eller **MOf**-modusen og modusparametrene kan utføres med følgende menysekvens:

- NO: Hovedskjerm Gå til hovedmeny Kanalinnstillinger Kanal #X Manuell On/ Of – { Enter – #X Manuell On/Of Tid – Ned – Status On eller Of – Ned – Manuell On/Of Start eller Stop }
- EN: Main Screen Enter to Main Menu Channels settings Channel #X Manually On/Of – { Enter – #X Manually On/Of Time – Down – Status On or Of – Down – Manually On/Of Start or Stop }

Hovedskjermen med **MOn**-modusdata for en **kanal** vises på bildet nedenfor (her er **MOn** startet i **1S**-modus):

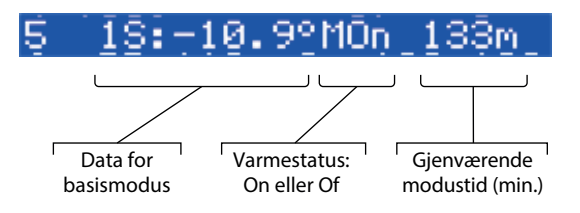

## 4.4.6 KabelOK? – spesiell kanalfunksjon

**KabelOK?** -funksjonen er en spesiell funksjon som kan brukes for å kontrollere riktig funksjon av varmekabelen eller annet elektrisk utstyr som bruker strømningskontroll. Med andre ord styres strømmen i varmeelementet når varmen er slått på. **Kanal Alarm** vises som følge av tilstanden '**ikke OK**' for denne funksjonen (indikasjon – symbolet '!' i **kanal**-linjen på **hovedskjermen**).

For **KabelOK?** -funksjonen bør det brukes en ytterligere enhet – for eksempel et overvåkingsrelé (CMR) eller lignende. CMR må kobles til de digitale inngangene **DI1-DI7** som samsvarer med **kanalens** nummer. Hovedlogikken for CMR er som følger – hvis strømmen ikke går gjennom enheten, er 2 kontakter/utganger lukket, og hvis strømmen går gjennom enheten, er 2 kontakter/utganger åpne. Denne logikken kan også være i de motsatte kontaktenes tilstand.

NB: Denne funksjonen fungerer bare når **kanalen** har tilstanden '**Varme On**'! Med andre ord, hvis varmen er slått av ('**Varme Of**'), bruker ikke kabelen eller det andre varmeelementet noen strøm, og det er derfor ikke noe å styre.

Denne modusen kan konfigureres individuelt for hvilken som helst **kanal.** Som standard er funksjonen deaktivert for alle **kanaler**.

Felles kanal-koblingsskjema med CMR tilkoblet vises på bildet nedenfor:

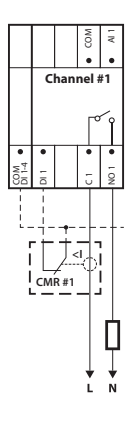

For tilstanden CableOK? = OK brukes Yes, og for tilstanden CableOK? = ikke OK brukes No.

For **KabelOK?** -funksjonen kan det konfigureres to styreparametre: Aktiver eller Deaktiver, og digital inngang (**DI**) -tilstand for OK-status – Normalt åpen (**NO**) eller Normalt lukket (**NC**) på **COM DI**-inngangen.

**Aktivert eller Deaktivert**. Funksjonen kan aktiveres (**En**) eller deaktiveres (**Dis**) for hvilken som helst **kanal**. Som standard – Deaktivert.

**KabelOK? NO/NC**. Innstilling av tilstand på digital inngang (**DI**) når **KabelOK?** -funksjonen er **OK**. Det betyr at hvis **NO** for **KabelOK?** = **OK** er valgt, er den digitale inngangen ikke koblet til styreenhetens inngang **COM DI**, eller det er en åpen krets mellom **DI** og **COM DI**. Og motsatt, hvis **NC** for **KabelOK?** = **OK** er valgt, er den digitale inngangen koblet til styreenhetens inngang **COM DI**, eller det er en kortslutning mellom **DI** og **COM DI**. Standard – **NO** eller Normalt åpen (denne innstillingen og riktig CMR vises på bildet ovenfor).

Innstillingene for **KabelOK?** -funksjonen kan utføres med følgende menysekvens:

- NO: Hovedskjerm Gå til hovedmeny Kanalinnstillinger Kanal #X KabelOK? { Enter – #X KabelOK? } En/Dis – Ned – #X KabelOK? = NO/NC }
- EN: Main Screen Enter to Main Menu Channels settings Channel #X Cable-OK?– { Enter – #X CableOK? En/Dis – Down – #X CableOK? = NO/NC }

Dataene for **KabelOK?** -funksjonen vises på **=Kanaldata #X**-skjermbildet, for eksempel som på skjermbildet nedenfor i de tre nederste linjene:

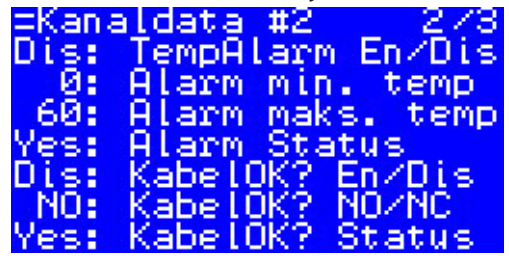

De relevante dataene på bildet ovenfor har følgende betydning:

- KabelOK? -funksjonen er deaktivert for Kanal #2 'Dis' på skjermbildet, og programvaren styrer ikke tilstanden på inngangen DI2
- inngang **DI2** har innstillingen '**NO**' (Normalt åpen). Når strømmen går gjennom kabelen/varmeelementet, skal altså inngang **DI2** ikke lukkes på inngang **COM DI;**
- aktuell status for **KabelOK?** -funksjonen er OK, eller '**Yes**' vises i siste linje.

## 4.4.7 Kanal ON/OFF – spesiell funksjon

Hver **aktive kanal** kan konfigureres med statusen **OFF** eller **ON**. **OFF** betyr at det ikke er nødvendig å utføre **kanalens** styrealgoritme, for eksempel på grunn av en feil på kabelen eller føleren, varmesysteminstallasjonen og så videre. **Kanalen** utfører altså ikke algoritmen, og utfører heller ikke noen **alarmer.** Samtidig lagrer **kanalen** alle innstillingene, og for **1S**-modus viser de aktive **kanalene** følernes faktiske temperatur, og for **PR**-modus viser de faktisk modustid. I tillegg er det mulig å utføre/endre alle innstillingene.

Innstillingene for Kanal ON/OFF-funksjonen kan utføres med følgende menysekvens:

- NO: Hovedskjerm Gå til hovedmeny Kanalinnstillinger Kanal #X Kanal ON/ OFF – { Enter – #X Kanal ON/OFF }
- EN: Main Screen Enter to Main Menu Channels settings Channel #X Channel ON/OFF – {Enter – #X Channel ON/OFF }

Når **kanalen er OFF**, vises nummertegnet/symbolet – '#' – som tegn nr. 2 i linjen på **hovedskjermen**, for eksempel:

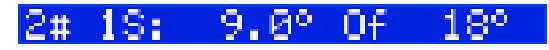

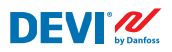

#### 4.4.8 Enhet ON/OFF – spesiell funksjon og bryter

**DEVIreg™ Multi**-styreenheten kan konfigureres i menyen med statusen **OFF**. Dette betyr at det ikke er nødvendig å regulere noen av de 7 **kanalene**. Samtidig lagrer alle **kanalene** alle innstillingene, og for **1S**-modus viser de aktive **kanalene** følerens faktiske temperatur, og for **PR**-modus viser de sanntid. I tillegg er det mulig å utføre/endre alle innstillingene.

Innstillingene for Enhet ON/OFF-funksjonen kan utføres med følgende menysekvens:

- NO: Hovedskjerm Gå til hovedmeny Enhet ON/OFF {Enter Slå enheten ON Ned – Slå enheten OFF/ON }
- EN: Main Screen Enter to Main Menu Device ON/OFF {Enter Turn device ON Down – Turn device OFF/ON }

Når **Enhet** er satt til **OFF** av en spesiell funksjon, vises et nummertegn/symbol – '#' – i venstre hjørne av **hovedskjermen**, for eksempel som på skjermbildet nedenfor:

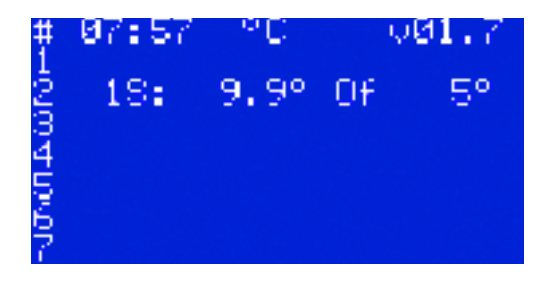

I tillegg kan **DEVIreg™ Multi**-styreenheten konfigureres med statusen **OFF** via en 'mekanisk' bryter koblet til **DI8**:

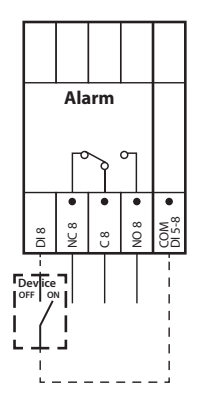

*NB*: *Når ingen brytere er i bruk, betyr det at* **Enhet** *alltid er* **ON**.

Når **Enhet** er satt til **OFF** av en 'mekanisk' bryter, vises to nummertegn/symboler – '##' – i venstre hjørne av **hovedskjermen**, for eksempel:

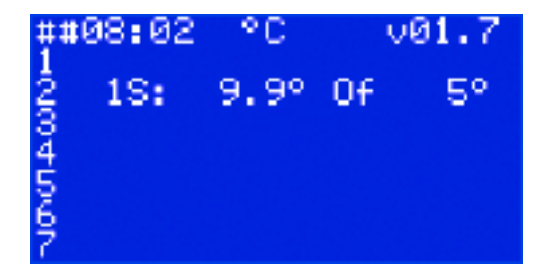

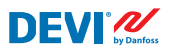

#### 4.4.9 Relétest 5/30- spesiell funksjon

Hvert relé for en **aktiv kanal** kan testes ved hjelp av denne funksjonen. Når funksjonen startes, skifter det korresponderende releet for **kanalen** mellom **On** og **Of** hvert 5. sek. i løpet av 30 sekunder.

Å starte den spesielle testfunksjonen **Relétest 5/30** kan utføres med følgende menysekvens:

- NO: Hovedskjerm Gå til hovedmeny Kanalinnstillinger Kanal #X Relétest 5/30 sek. – {Enter – STOP/START }
- EN: Main Screen Enter to Main Menu Channels settings Channel #X Relay Test 5/30 sec – {Enter – STOP/START }

NB: Når denne funksjonen startes, vises det ikke noe nytt på skjermbildet/-ene. Man hører bare klikkelyden i det aktuelle releet.

#### 4.4.10 Alarmer, alarmdata og alarmrelé

**DEVIreg™ Multi**-styreenheten har et **alarm**-relé med begge typer kontakter – **NO** og **NC**. For **Alarm** brukes styreenhetens kontakter med nummer 8 – **NC8**, **C8** og **NO8**. Koblingsskjemaet vises på bildet nedenfor:

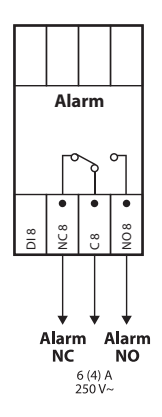

Informasjon om **alarmer** som utløses for de forskjellige **kanalene**, vises i **kanal**-linjen med et utropstegn – '!'. For eksempel som på bildet nedenfor, der det vises informasjon om en **alarm** som er utløst på grunn av feil på en temperaturføler.

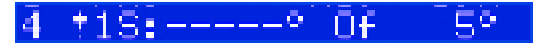

NB: Alle typer **alarmer** – f.eks. følerfeil eller **KabelOK?** = No, har det samme utropstegnet på skjermen.

Alle **alarmer** som forekommer i styreenheten vises på **hovedskjermen** som **Enhetsalarm** med tre utropstegn – '**!!!'** – i første linje på **hovedskjermen**. Et eksempel vises på bildet nedenfor:

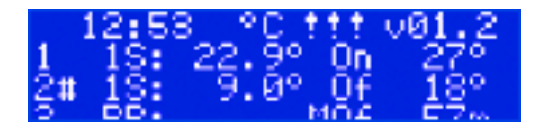

NB: Hvis **Kanal** eller **Enhet** er satt til **OFF**, vises ikke eventuelle korresponderende **alarmer** i skjermbildet.

Detaljert informasjon om alle **alarmer** finnes i det spesielle skjermbildet for **alarmer**, som åpnes ved å trykke på **Tilbake**-knappen på **hovedskjermen**.

Et eksempel på detaljert informasjon for **alarmer** vises på bildet nedenfor:

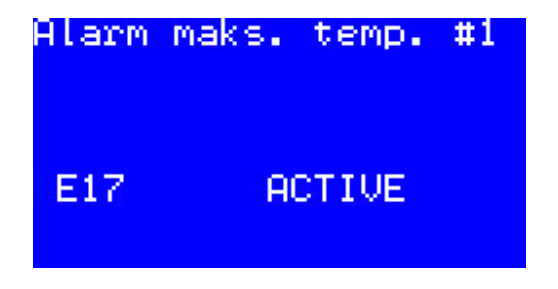

Hvis mer enn én **alarm** utløses, er det mulig å bytte skjermbilder ved hjelp av **Opp-** og **Ned**-knappene.

DFVI //

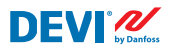

## 4.4.11 Relétellere visning og tilbakestilling

**DEVIreg<sup>™</sup> Multi**-styreenheten samler informasjon om hvor mange ganger releet for **kanalen** slås på.

Informasjonen fra relétellerne kan vises på to måter.

Den enkleste måten å se det totale antallet '**Relé On sykluser**', er ved hjelp av følgende sekvens: NO: Hovedskjerm – Opp.

- NO: Hovedskjerm Opp.
- EN: Main Screen Up. Visningen av skjermbildet kan for eksempel se slik ut:

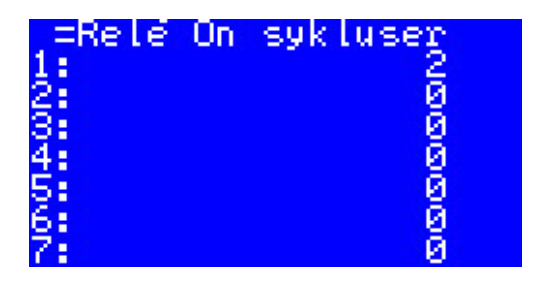

Den andre måten å vise listen med serviceinformasjon, er ved hjelp av følgende menysekvens:

NO: Hovedskjerm – Gå til hovedmeny – Kanaldata – Kanaldata #X – { Ned – Ned }.

EN: Main Screen – Enter to Main Menu – Channels data – Channels data #X – { Down – Down }.

For eksempel:

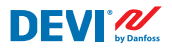

### 4.4.12 Innstilling av språk

Innstilling av språk kan utføres med følgende menysekvens:

- NO: Hovedskjerm Gå til hovedmeny Språk { Enter engelsk/polsk/russisk/ ukrainsk/... }
- EN: Main Screen Enter to Main Menu Language { Enter English/Polish/ Russian/Ukrainian/... }

NB: Språksettene kan variere etter ulike programvareversjoner.

#### 4.4.13 Innstilling av dato og klokkeslett

**DEVIreg™ Multi**-styreenheten har **RTC (Real Time Clock)** for å angi tidspunkt for dataloggingsinformasjon som for eksempel **alarmer**.

Innstilling av dato og klokkeslett kan utføres med følgende menysekvens:

- NO: Hovedskjerm Gå til hovedmeny Enhetsinnstillinger Innstilling av dato og klokkeslett – { Enter – Høyre/Venstre – Enter – ÅÅÅÅ – MM – DD – UD – tt – mm – ss }
- EN: Main Screen Enter to Main Menu Device settings Date & Time setup { Enter – Right/Left – Enter – YYYY – MM – DD – WD – hh – mm – ss }

NB: Batterireservetid er min. 48 timer.

#### 4.4.14 BMS-innstillinger

DEVIreg<sup>™</sup> Multi-styreenheten har Modbus RS-485 optoisolert seriegrensesnitt.

Modbus RS-485-innstillingene kan utføres med følgende menysekvens:

NO: Hovedskjerm – Gå til hovedmeny – Enhetsinnstillinger – BMS-innstillinger – { Enter – Serieadresse – Ned – Seriell Baud-hastighet – Ned – Serieinnstillinger }

EN: Main Screen – Enter to Main Menu – Device settings – BMS settings – { Enter – Serial address – Down – Serial baud rate – Down – Serial settings }

Se vedlegg A for mer detaljert informasjon.

# 5 Koblingsskjema

## Koblingsskjema DEVIreg™ Multi

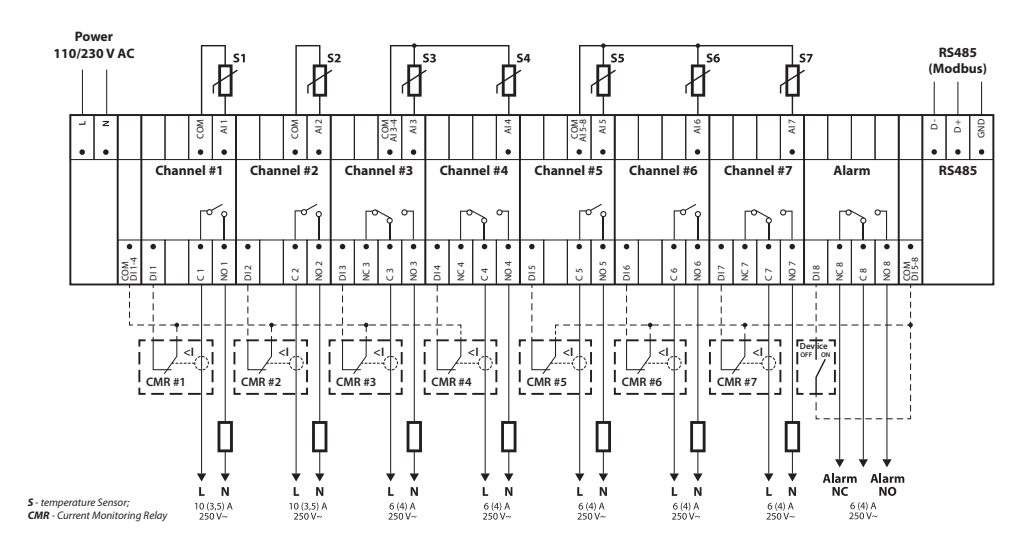

#### Generelt koblingsskjema for MCX08M2-styreenheten

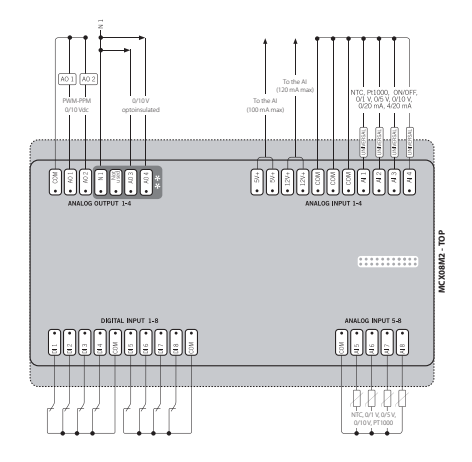

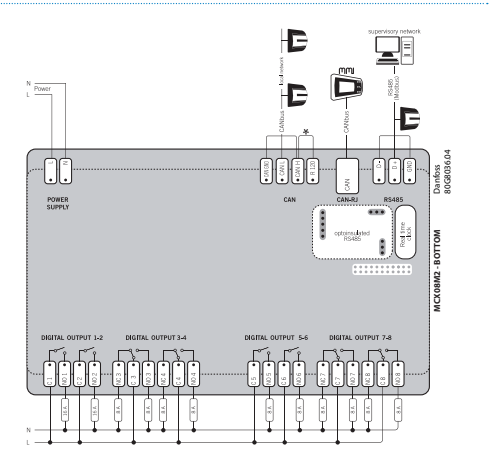

# 6 Tekniske spesifikasjoner

## 6.1 Tekniske data

| Туре                                                                                                    | Tekniske data                                                                                                    |
|----------------------------------------------------------------------------------------------------|----------------------------------------------------------------------------------------------------|
| Nominell spenning                                                                                                    | 110/230 V AC, 50–60 Hz                                                                                                    |
| Maks. strømforbruk                                                                                                    | 20 V A                                                                                                    |
| Releets resistive (induktive, cos(phi) = 0,6) last:<br>Grense for total strømlast<br>C1-NO1, C2-NO2<br>C5-NO5, C6-NO6<br>C3-NO3-NC3, C4-NO4-NC4 C7-NO7-NC7, C8-NO8-NC8 | 32 A<br>10 (3,5) A (100 000 sykluser)<br>6 (4) A (100 000 sykluser)<br>6 (4) A (100 000 sykluser)<br>6 (4) A (100 000 sykluser)                                                                                                    |
| Følerinnganger                                                                                                    | Analoge innganger Al1-Al8                                                                                                    |
| Føler                                                                                                    | Temperaturfølere kan velges hver for seg via program-<br>vare på de analoge inngangene Al1-Al7 mellom:<br>NTC15k (15 kOhm @ 25 °C)<br>NTC10k (10 kOhm @ 25 °C)<br>NTC5k (5 kOhm @ 25 °C)<br>NTC2k (2 kOhm @ 25 °C)<br>NTC100 (100 kOhm @ 25 °C)<br>NTC16k (16,7 kOhm @ 100 °C)<br>PT1000 (1000 Ohm @ 0 °C)<br>Ni100 (100 Ohm @ 0 °C) |
| Innebygget feilovervåking                                                                                                    | Frakoblet eller kortsluttet føler                                                                                                    |
| Digitale innganger                                                                                                    | DI1-DI8, spenningsfrie kontakter, på/av-innganger                                                                                                    |
| Tilkoblingsspesifikasjoner                                                                                                    | Pluggkontakter med grupperte skruer, pitch 5 mm                                                                                                    |
| Kabelspesifikasjon for koblingsklemmer                                                                                                    | 0,2-2,5 mm <sup>2</sup>                                                                                                    |
| Batterireservetid, min.                                                                                                    | 48 timer                                                                                                    |
| Testet kuletrykk                                                                                                    | 125 °C i henhold til IEC 60730-1                                                                                                    |
| Forurensningsgrad                                                                                                    | 2 (privat bruk)                                                                                                    |
| Regulatortype                                                                                                    | 1 C                                                                                                    |
| Driftstemperatur og -forhold                                                                                                    | CE: -20T60 / UL: 0T55, 90 % RH ikke-kondenserende                                                                                                    |
| Lagringstemperatur og -forhold                                                                                                    | -30T85, 90 % RH ikke-kondenserende                                                                                                    |
| IP-klasse                                                                                                    | IP40 bare på frontdekselet                                                                                                    |
| Kapslingsgrad                                                                                                    | Klasse II - 🗆                                                                                                    |
| Beskyttelse mot spenningssvingninger                                                                                                    | Designet for overspenningskategori II                                                                                                    |
| Mål (H/B/D), DIN-mål :                                                                                                    | 110(122) x 138 x 70 mm, 8 DIN-moduler                                                                                                    |
| Monteringsmetode                                                                                                    | DIN-skinne, i samsvar med EN 60715                                                                                                    |
| Nettovekt                                                                                                    | 511 g                                                                                                    |
| Menyspråk:                                                                                                    | v01.7: EN, PL, RU, UA                                                                                                    |
| Basis styreenhet                                                                                                    | Danfoss MCX08M2, artikkelnr. 080G0307                                                                                                    |
| Programvareklasse                                                                                                    | А                                                                                                    |

DEVIreg<sup>™</sup> Multi

## 6.2 Mål

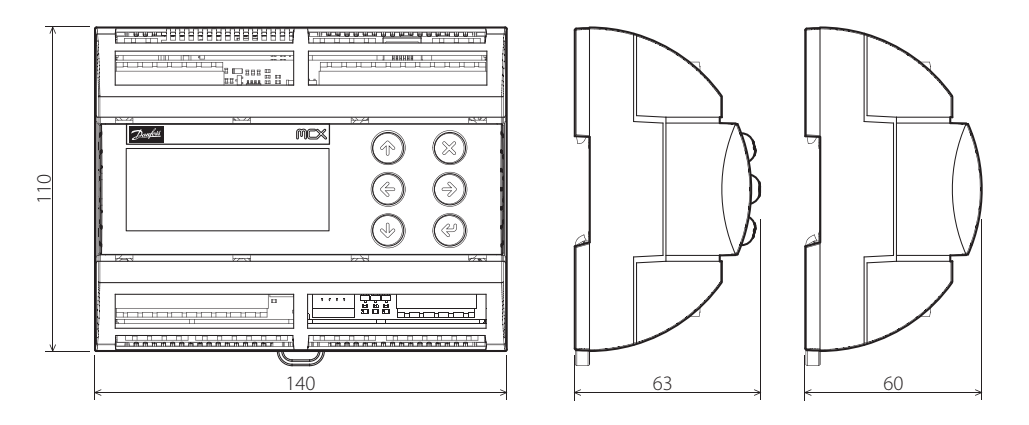

# 7 Instruksjon for kassering

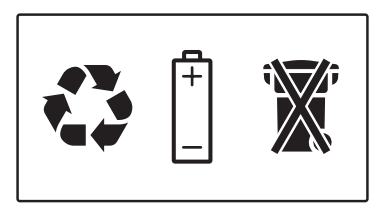

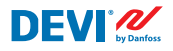

# Vedlegg A. BMS- og RS-485-grensesnitt

Styreenheten har et innebygd Modbus-dataoverføringssystem og kan kobles til den sentrale BMS-enheten.

#### A1. Kommunikasjonsinnstillinger

Standard kommunikasjonsinnstillinger:

- Serieadresse: 1.
- Seriell Baud-hastighet (overføringshastighet): 19200.
- Serieinnstilling: 8N1.

#### A2. RS-485-spesifikasjoner

Nettverksspesifikasjoner for MCX-maskinvaren (ledningsopplegg, utforming) finnes i Danfoss-dokumentet:

Bruksanvisning. Oppfyll alle HVAC-krav med et pålitelig MCX-nettverk.

Dette dokumentet gir generelle indikasjoner for konfigurasjon av RS-485-nettverk.

#### A3. Modbus-parametre og -variabler

Modbus-parametre og -variabler for **DEVIreg™ Multi**-styreenheten.

| LABEL | DESCRIPTION                     | MIN | MAX. | VALUE/TYPE | UNIT   | RW | ADU  |
|-------|---------------------------------|-----|------|------------|--------|----|------|
|       | PARAMETERS & STATUS VARIABLES   |     |      |            |        |    |      |
| Q10   | Activate channels > Activate #1 |     |      |            |        |    |      |
| P16   | Activate #1                     | 0   | 1    | 0 – NO     | Enum 2 | RW | 3001 |
| W10   | Activate channels > Activate #2 |     |      |            |        |    |      |
| 016   | Activate #2                     | 0   | 1    | 1 – YES    | Enum 2 | RW | 3002 |
| R10   | Activate channels > Activate #3 |     |      |            |        |    |      |
| l16   | Activate #3                     | 0   | 1    | 0 – NO     | Enum 2 | RW | 3003 |
| G10   | Activate channels > Activate #4 |     |      |            |        |    |      |
| U16   | Activate #4                     | 0   | 1    | 0 – NO     | Enum 2 | RW | 3004 |
| H10   | Activate channels > Activate #5 |     |      |            |        |    |      |
| Y16   | Activate #5                     | 0   | 1    | 0 – NO     | Enum 2 | RW | 3005 |
| Z10   | Activate channels > Activate #6 |     |      |            |        |    |      |
| T16   | Activate #6                     | 0   | 1    | 0 – NO     | Enum 2 | RW | 3006 |
| X10   | Activate channels > Activate #7 |     |      |            |        |    |      |

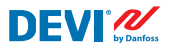

| V16 | Activate #7                                                                                                | 0   | 1     | 0 – NO     | Enum 2  | RW | 3007 |
|-----|----------------------------------------------------------------------------------------------------|-----|-------|------------|---------|----|------|
| Q1  | Channel #1 > Regulation Type                                                                               |     |       |            |         |    |      |
| P1  | #1 Regulation Type: 1S – Single Sensor,<br>PR – Power Regulation                                           | 0   | 1     | 1 – 1S     | Enum 1  | RW | 3008 |
| Q2  | Channel #1 > Temp & Hysteresis                                                                             |     |       |            |         |    |      |
| P2  | #1 Set Temperature                                                                                         | -50 | 200   | 5          | °C      | RW | 3009 |
| P3  | #1 Set +-Hysteresis                                                                                        | 0.2 | 6     | 0.4        | °C      | RW | 3010 |
| Q3  | Channel #1 > On Time & Period                                                                              |     |       |            |         |    |      |
| P4  | #1 Set On Time                                                                                             | 1   | 0     | 15         | min.    | RW | 3011 |
| P5  | #1 Set PR Period (max. 900 minutes)                                                                        | 0   | 900   | 30         | min.    | RW | 3012 |
| Q4  | Channel #1 > Alarm Temps & En/Dis                                                                          |     |       |            |         |    |      |
| P6  | #1 Alarm Temp En/Dis                                                                                       | 0   | 1     | 0 – Dis    | Enum 5  | RW | 3013 |
| P7  | #1 Alarm min. Temp                                                                                         | -50 | 0     | 0          | °C      | RW | 3014 |
| P8  | #1 Alarm max. Temp                                                                                         | 0   | 200   | 60         | °C      | RW | 3015 |
| Q5  | Channel #1 > CableOK?                                                                                      |     |       |            |         |    |      |
| P9  | #1 CableOK? En/Dis - Enable or Disable the<br>function of current monitoring in the load                   | 0   | 1     | 0 – Dis    | Enum 5  | RW | 3016 |
| P10 | #1 CableOK? = NO/NC. Set up DI1 status<br>Normally Opened (NO) or Normally Closed (NC)<br>when cable is OK | 0   | 1     | 1 – NO     | Enum 8  | RW | 3017 |
| Q75 | Power calculator > Channel Power #1                                                                        |     |       |            |         |    |      |
| P11 | #1 Channel Power (max. 32000)                                                                              | 0   | 32000 | 0          | W       | RW | 3018 |
| Q8  | Channel #1 > Manually On/Of                                                                                |     |       |            |         |    |      |
| P12 | #1 Manually On/Of Time – Set up period of time for MOn or MOf status (max. 900 minutes)                    | 1   | 900   | 1          | min.    | RW | 3019 |
| P13 | #1 Status On or Of for mode Heating Manually                                                               | 0   | 1     | 0 – Of     | Enum 11 | RW | 3020 |
| P14 | #1 Manually On/Of Start or Stop control mode.<br>Caution: this mode may cause overheating and<br>damage!   | 0   | 1     | 0 – STOP   | Enum 6  | RW | 3021 |
| Q9  | Channel #1 > Channel ON/OFF                                                                                |     |       |            |         |    |      |
| P15 | #1 Channel ON/OFF If OFF – symbol # in the<br>line, algorithm is stopped, but real Temp. is<br>being shown | 0   | 1     | 0 – OFF    | Enum 7  | RW | 3022 |
| Q11 | Channel #1 > Sensor type                                                                                   |     |       |            |         |    |      |
| P17 | #1 Sensor type                                                                                             | 0   | 7     | 1 – PT1000 | Enum 9  | RW | 3023 |
| Q12 | Channel #1 > Relay Status RO/RC                                                                            |     |       |            |         |    |      |
| P18 | #1 Relay status - Set up Relay Opened (RO) or<br>Relay Closed (RC) for status 'Heating On'                 | 0   | 1     | 0 – RC     | Enum 10 | RW | 3024 |
| Q13 | Channel #1 > Relay Test 5/30 sec.                                                                          |     |       |            |         |    |      |
| P19 | #1 Relay Test 5/30 - Every 5 sec. switching for 30 sec.                                                    | 0   | 1     | 0 – STOP   | Enum 6  | RW | 3025 |
| W1  | Channel #2 > Regulation Type                                                                               |     |       |            |         |    |      |
| 01  | #2 Regulation Type: 1S – Single Sensor,<br>PR – Power Regulation                                           | 0   | 1     | 1 – 15     | Enum 1  | RW | 3026 |
| W2  | Channel #2 > Temp & Hysteresis                                                                             |     |       |            |         |    |      |
| 02  | #2 Set Temperature                                                                                         | -50 | 200   | 5          | °C      | RW | 3027 |
| O3  | #2 Set +-Hysteresis                                                                                        | 0.2 | 6     | 0.4        | °C      | RW | 3028 |

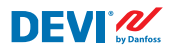

| W3  | Channel #2 > On Time & Period                                                                              |     |       |            |         |    |      |
|-----|----------------------------------------------------------------------------------------------------|-----|-------|------------|---------|----|------|
| 04  | #2 Set On Time                                                                                             | 1   | 0     | 15         | min.    | RW | 3029 |
| O5  | #2 Set PR Period (max. 900 minutes)                                                                        | 0   | 900   | 30         | min.    | RW | 3030 |
| W4  | Channel #2 > Alarm Temps & En/Dis                                                                          |     |       |            |         |    |      |
| 06  | #2 Alarm Temp En/Dis                                                                                       | 0   | 1     | 0 – Dis    | Enum 5  | RW | 3031 |
| 07  | #2 Alarm min. Temp                                                                                         | -50 | 0     | 0          | °C      | RW | 3032 |
| 08  | #2 Alarm max. Temp                                                                                         | 0   | 200   | 60         | °C      | RW | 3033 |
| W5  | Channel #2 > CableOK?                                                                                      |     |       |            |         |    |      |
| 09  | #2 CableOK? En/Dis - Enable or Disable the<br>function of current monitoring in the load                   | 0   | 1     | 0 – Dis    | Enum 5  | RW | 3034 |
| O10 | #2 CableOK? = NO/NC. Set up Dl2 status<br>Normally Opened (NO) or Normally Closed (NC)<br>when cable is OK | 0   | 1     | 1 – NO     | Enum 8  | RW | 3035 |
| W75 | Power calculator > Channel Power #2                                                                        |     |       |            |         |    |      |
| 011 | #2 Channel Power (max. 32000)                                                                              | 0   | 32000 | 0          | W       | RW | 3036 |
| W8  | Channel #2 > Manually On/Of                                                                                |     |       |            |         |    |      |
| 012 | #2 Manually On/Of Time – Set up period of time<br>for MOn or MOf status (max. 900 minutes)                 | 1   | 900   | 1          | min.    | RW | 3037 |
| 013 | #2 Status On or Of for mode Heating Manually                                                               | 0   | 1     | 0 – Of     | Enum 11 | RW | 3038 |
| 014 | #2 Manually On/Of Start or Stop control mode.<br>Caution: this mode may cause overheating and<br>damage!   | 0   | 1     | 0 – STOP   | Enum 6  | RW | 3039 |
| W9  | Channel #2 > Channel ON/OFF                                                                                |     |       |            |         |    |      |
| O15 | #2 Channel ON/OFF If OFF – symbol # in the<br>line, algorithm is stopped, but real Temp. is<br>being shown | 0   | 1     | 0 – OFF    | Enum 7  | RW | 3040 |
| W11 | Channel #2 > Sensor type                                                                                   |     |       |            |         |    |      |
| 017 | #2 Sensor type                                                                                             | 0   | 7     | 1 – PT1000 | Enum 9  | RW | 3041 |
| W12 | Channel #2 > Relay Status RO/RC                                                                            |     |       |            |         |    |      |
| O18 | #2 Relay status - Set up Relay Opened (RO) or<br>Relay Closed (RC) for status 'Heating On'                 | 0   | 1     | 0 – RC     | Enum 10 | RW | 3042 |
| W13 | Channel #2 > Relay Test 5/30 sec.                                                                          |     |       |            |         |    |      |
| 019 | #2 Relay Test 5/30 - Every 5 sec. switching for 30 sec.                                                    | 0   | 1     | 0 – STOP   | Enum 6  | RW | 3043 |
| R1  | Channel #3 > Regulation Type                                                                               |     |       |            |         |    |      |
| 11  | #3 Regulation Type: 15 – Single Sensor,<br>PR – Power Regulation                                           | 0   | 1     | 1 – 15     | Enum 1  | RW | 3044 |
| R2  | Channel #3 > Temp & Hysteresis                                                                             |     |       |            |         |    |      |
| 12  | #3 Set Temperature                                                                                         | -50 | 200   | 5          | °C      | RW | 3045 |
| 13  | #3 Set +-Hysteresis                                                                                        | 0.2 | 6     | 0.4        | °C      | RW | 3046 |
| R3  | Channel #3 > On Time & Period                                                                              |     |       |            |         |    |      |
| 14  | #3 Set On Time                                                                                             | 1   | 0     | 15         | min.    | RW | 3047 |
| 15  | #3 Set PR Period (max. 900 minutes)                                                                        | 0   | 900   | 30         | min.    | RW | 3048 |
| R4  | Channel #3 > Alarm Temps & En/Dis                                                                          |     |       |            |         |    |      |
| 16  | #3 Alarm Temp En/Dis                                                                                       | 0   | 1     | 0 – Dis    | Enum 5  | RW | 3049 |
| 17  | #3 Alarm min. Temp                                                                                         | -50 | 0     | 0          |         | RW | 3050 |

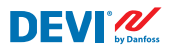

| 18  | #3 Alarm max. Temp                                                                                         | 0   | 200   | 60         |         | RW | 3051 |
|-----|----------------------------------------------------------------------------------------------------|-----|-------|------------|---------|----|------|
| R5  | Channel #3 > CableOK?                                                                                      |     |       |            |         |    |      |
| 19  | #3 CableOK? En/Dis - Enable or Disable the<br>function of current monitoring in the load                   | 0   | 1     | 0 – Dis    | Enum 5  | RW | 3052 |
| 110 | #3 CableOK? = NO/NC. Set up DI3 status<br>Normally Opened (NO) or Normally Closed (NC)<br>when cable is OK | 0   | 1     | 1 – NO     | Enum 8  | RW | 3053 |
| R75 | Power calculator > Channel Power #3                                                                        |     |       |            |         |    |      |
| 111 | #3 Channel Power (max. 32000)                                                                              | 0   | 32000 | 0          | W       | RW | 3054 |
| R8  | Channel #3 > Manually On/Of                                                                                |     |       |            |         |    |      |
| 112 | #3 Manually On/Of Time – Set up period of time<br>for MOn or MOf status (max. 900 minutes)                 | 1   | 900   | 1          | min.    | RW | 3055 |
| l13 | #3 Status On or Of for mode Heating Manually                                                               | 0   | 1     | 0 – Of     | Enum 11 | RW | 3056 |
| 114 | #3 Manually On/Of Start or Stop control mode.<br>Caution: this mode may cause overheating and<br>damage!   | 0   | 1     | 0 – STOP   | Enum 6  | RW | 3057 |
| R9  | Channel #3 > Channel ON/OFF                                                                                |     |       |            |         |    |      |
| 115 | #3 Channel ON/OFF If OFF – symbol # in the<br>line, algorithm is stopped, but real Temp. is<br>being shown | 0   | 1     | 0 – OFF    | Enum 7  | RW | 3058 |
| R11 | Channel #3 > Sensor type                                                                                   |     |       |            |         |    |      |
| l17 | #3 Sensor type                                                                                             | 0   | 7     | 1 – PT1000 | Enum 9  | RW | 3059 |
| R12 | Channel #3 > Relay Status RO/RC                                                                            |     |       |            |         |    |      |
| 118 | #3 Relay status - Set up Relay Opened (RO) or<br>Relay Closed (RC) for status 'Heating On'                 | 0   | 1     | 0 – RC     | Enum 10 | RW | 3060 |
| R13 | Channel #3 > Relay Test 5/30 sec.                                                                          |     |       |            |         |    |      |
| l19 | #3 Relay Test 5/30 - Every 5 sec. switching for 30 sec.                                                    | 0   | 1     | 0 – STOP   | Enum 6  | RW | 3061 |
| G1  | Channel #4 > Regulation Type                                                                               |     |       |            |         |    |      |
| U1  | #4 Regulation Type: 15 – Single Sensor, PR –<br>Power Regulation                                           | 0   | 1     | 1 – 15     | Enum 1  | RW | 3062 |
| G2  | Channel #4 > Temp & Hysteresis                                                                             |     |       |            |         |    |      |
| U2  | #4 Set Temperature                                                                                         | -50 | 200   | 5          | °C      | RW | 3063 |
| U3  | #4 Set +-Hysteresis                                                                                        | 0.2 | 6     | 0.4        | °C      | RW | 3064 |
| G3  | Channel #4 > On Time & Period                                                                              |     |       |            |         |    |      |
| U4  | #4 Set On Time                                                                                             | 1   | 0     | 15         | min.    | RW | 3065 |
| U5  | #4 Set PR Period (max. 900 minutes)                                                                        | 0   | 900   | 30         | min.    | RW | 3066 |
| G4  | Channel #4 > Alarm Temps & En/Dis                                                                          |     |       |            |         |    |      |
| U6  | #4 Alarm Temp En/Dis                                                                                       | 0   | 1     | 0 – Dis    | Enum 5  | RW | 3067 |
| U7  | #4 Alarm min. Temp                                                                                         | -50 | 0     | 0          | °C      | RW | 3068 |
| U8  | #4 Alarm max. Temp                                                                                         | 0   | 200   | 60         | °C      | RW | 3069 |
| G5  | Channel #4 > CableOK?                                                                                      |     |       |            |         |    |      |
| U9  | #4 CableOK? En/Dis - Enable or Disable the<br>function of current monitoring in the load                   | 0   | 1     | 0 – Dis    | Enum 5  | RW | 3070 |
| U10 | #4 CableOK? = NO/NC. Set up Dl4 status<br>Normally Opened (NO) or Normally Closed (NC)<br>when cable is OK | 0   | 1     | 1 – NO     | Enum 8  | RW | 3071 |

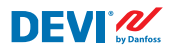

| G75 | Power calculator > Channel Power #4                                                                        |     |       |            |         |    |      |
|-----|----------------------------------------------------------------------------------------------------|-----|-------|------------|---------|----|------|
| U11 | #4 Channel Power (max. 32000)                                                                              | 0   | 32000 | 0          | W       | RW | 3072 |
| G8  | Channel #4 > Manually On/Of                                                                                |     |       |            |         |    |      |
| U12 | #4 Manually On/Of Time – Set up period of time<br>for MOn or MOf status (max. 900 minutes)                 | 1   | 900   | 1          | min.    | RW | 3073 |
| U13 | #4 Status On or Of for mode Heating Manually                                                               | 0   | 1     | 0 – Of     | Enum 11 | RW | 3074 |
| U14 | #4 Manually On/Of Start or Stop control mode.<br>Caution: this mode may cause overheating and<br>damage!   | 0   | 1     | 0 – STOP   | Enum 6  | RW | 3075 |
| G9  | Channel #4 > Channel ON/OFF                                                                                |     |       |            |         |    |      |
| U15 | #4 Channel ON/OFF If OFF – symbol # in the<br>line, algorithm is stopped, but real Temp. is<br>being shown | 0   | 1     | 0 – OFF    | Enum 7  | RW | 3076 |
| G11 | Channel #4 > Sensor type                                                                                   |     |       |            |         |    |      |
| U17 | #4 Sensor type                                                                                             | 0   | 7     | 1 – PT1000 | Enum 9  | RW | 3077 |
| G12 | Channel #4 > Relay Status RO/RC                                                                            |     |       |            |         |    |      |
| U18 | #4 Relay status - Set up Relay Opened (RO) or<br>Relay Closed (RC) for status 'Heating On'                 | 0   | 1     | 0 – RC     | Enum 10 | RW | 3078 |
| G13 | Channel #4 > Relay Test 5/30 sec.                                                                          |     |       |            |         |    |      |
| U19 | #4 Relay Test 5/30 - Every 5 sec. switching for 30 sec.                                                    | 0   | 1     | 0 – STOP   | Enum 6  | RW | 3079 |
| H1  | Channel #5 > Regulation Type                                                                               |     |       |            |         |    |      |
| Y1  | #5 Regulation Type: 1S – Single Sensor,<br>PR – Power Regulation                                           | 0   | 1     | 1 – 15     | Enum 1  | RW | 3080 |
| H2  | Channel #5 > Temp & Hysteresis                                                                             |     |       |            |         |    |      |
| Y2  | #5 Set Temperature                                                                                         | -50 | 200   | 5          | °C      | RW | 3081 |
| Y3  | #5 Set +-Hysteresis                                                                                        | 0.2 | 6     | 0.4        | °C      | RW | 3082 |
| H3  | Channel #5 > On Time & Period                                                                              |     |       |            |         |    |      |
| Y4  | #5 Set On Time                                                                                             | 1   | 0     | 15         | min.    | RW | 3083 |
| Y5  | #5 Set PR Period (max. 900 minutes)                                                                        | 0   | 900   | 30         | min.    | RW | 3084 |
| H4  | Channel #5 > Alarm Temps & En/Dis                                                                          |     |       |            |         |    |      |
| Y6  | #5 Alarm Temp En/Dis                                                                                       | 0   | 1     | 0 – Dis    | Enum 5  | RW | 3085 |
| Y7  | #5 Alarm min. Temp                                                                                         | -50 | 0     | 0          | °C      | RW | 3086 |
| Y8  | #5 Alarm max. Temp                                                                                         | 0   | 200   | 60         | °C      | RW | 3087 |
| H5  | Channel #5 > CableOK?                                                                                      |     |       |            |         |    |      |
| Y9  | #5 CableOK? En/Dis - Enable or Disable the<br>function of current monitoring in the load                   | 0   | 1     | 0 – Dis    | Enum 5  | RW | 3088 |
| Y10 | #5 CableOK? = NO/NC. Set up DI5 status<br>Normally Opened (NO) or Normally Closed (NC)<br>when cable is OK | 0   | 1     | 1 – NO     | Enum 8  | RW | 3089 |
| H75 | Power calculator > Channel Power #5                                                                        |     |       |            |         |    |      |
| Y11 | #5 Channel Power (max. 32000)                                                                              | 0   | 32000 | 0          | W       | RW | 3090 |
| H8  | Channel #5 > Manually On/Of                                                                                |     |       |            |         |    |      |
| Y12 | #5 Manually On/Of Time – Set up period of time<br>for MOn or MOf status (max. 900 minutes)                 | 1   | 900   | 1          | min.    | RW | 3091 |
| Y13 | #5 Status On or Of for mode Heating Manually                                                               | 0   | 1     | 0 – Of     | Enum 11 | RW | 3092 |

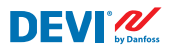

## Installasjons- og brukerveiledning

DEVIreg™ Multi

| Y14 | #5 Manually On/Of Start or Stop control mode.<br>Caution: this mode may cause overheating and<br>damage!   | 0   | 1     | 0 – STOP   | Enum 6  | RW | 3093 |
|-----|----------------------------------------------------------------------------------------------------|-----|-------|------------|---------|----|------|
| H9  | Channel #5 > Channel ON/OFF                                                                                |     |       |            |         |    |      |
| Y15 | #5 Channel ON/OFF If OFF – symbol # in the<br>line, algorithm is stopped, but real Temp. is<br>being shown | 0   | 1     | 0 – OFF    | Enum 7  | RW | 3094 |
| H11 | Channel #5 > Sensor type                                                                                   |     |       |            |         |    |      |
| Y17 | #5 Sensor type                                                                                             | 0   | 7     | 1 – PT1000 | Enum 9  | RW | 3095 |
| H12 | Channel #5 > Relay Status RO/RC                                                                            |     |       |            |         |    |      |
| Y18 | #5 Relay status - Set up Relay Opened (RO) or<br>Relay Closed (RC) for status 'Heating On'                 | 0   | 1     | 0 – RC     | Enum 10 | RW | 3096 |
| H13 | Channel #5 > Relay Test 5/30 sec.                                                                          |     |       |            |         |    |      |
| Y19 | #5 Relay Test 5/30 - Every 5 sec. switching for 30 sec.                                                    | 0   | 1     | 0 – STOP   | Enum 6  | RW | 3097 |
| Z1  | Channel #6 > Regulation Type                                                                               |     |       |            |         |    |      |
| T1  | #6 Regulation Type: 1S – Single Sensor,<br>PR – Power Regulation                                           | 0   | 1     | 1 – 15     | Enum 1  | RW | 3098 |
| Z2  | Channel #6 > Temp & Hysteresis                                                                             |     |       |            |         |    |      |
| T2  | #6 Set Temperature                                                                                         | -50 | 200   | 5          | °C      | RW | 3099 |
| T3  | #6 Set +-Hysteresis                                                                                        | 0.2 | 6     | 0.4        | °C      | RW | 3100 |
| Z3  | Channel #6 > On Time & Period                                                                              |     |       |            |         |    |      |
| T4  | #6 Set On Time                                                                                             | 1   | 0     | 15         | min.    | RW | 3101 |
| T5  | #6 Set PR Period (max. 900 minutes)                                                                        | 0   | 900   | 30         | min.    | RW | 3102 |
| Z4  | Channel #6 > Alarm Temps & En/Dis                                                                          |     |       |            |         |    |      |
| T6  | #6 Alarm Temp En/Dis                                                                                       | 0   | 1     | 0 – Dis    | Enum 5  | RW | 3103 |
| T7  | #6 Alarm min. Temp                                                                                         | -50 | 0     | 0          | °C      | RW | 3104 |
| Т8  | #6 Alarm max. Temp                                                                                         | 0   | 200   | 60         | °C      | RW | 3105 |
| Z5  | Channel #6 > CableOK?                                                                                      |     |       |            |         |    |      |
| T9  | #6 CableOK? En/Dis - Enable or Disable the function of current monitoring in the load                      | 0   | 1     | 0 – Dis    | Enum 5  | RW | 3106 |
| T10 | #6 CableOK? = NO/NC. Set up DI6 status<br>Normally Opened (NO) or Normally Closed (NC)<br>when cable is OK | 0   | 1     | 1 – NO     | Enum 8  | RW | 3107 |
| Z75 | Power calculator > Channel Power #6                                                                        |     |       |            |         |    |      |
| T11 | #6 Channel Power (max. 32000)                                                                              | 0   | 32000 | 0          | W       | RW | 3108 |
| Z8  | Channel #6 > Manually On/Of                                                                                |     |       |            |         |    |      |
| T12 | #6 Manually On/Of Time – Set up period of time for MOn or MOf status (max. 900 minutes)                    | 1   | 900   | 1          | min.    | RW | 3109 |
| T13 | #6 Status On or Of for mode Heating Manually                                                               | 0   | 1     | 0 – Of     | Enum 11 | RW | 3110 |
| T14 | #6 Manually On/Of Start or Stop control mode.<br>Caution: this mode may cause overheating and<br>damage!   | 0   | 1     | 0 – STOP   | Enum 6  | RW | 3111 |
| Z9  | Channel #6 > Channel ON/OFF                                                                                |     |       |            |         |    |      |
| T15 | #6 Channel ON/OFF If OFF – symbol # in the<br>line, algorithm is stopped, but real Temp. is<br>being shown | 0   | 1     | 0 – OFF    | Enum 7  | RW | 3112 |

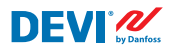

| Z11 | Channel #6 > Sensor type                                                                                   |     |       |            |         |    |      |
|-----|----------------------------------------------------------------------------------------------------|-----|-------|------------|---------|----|------|
| T17 | #6 Sensor type                                                                                             | 0   | 7     | 1 – PT1000 | Enum 9  | RW | 3113 |
| Z12 | Channel #6 > Relay Status RO/RC                                                                            |     |       |            |         |    |      |
| T18 | #6 Relay status - Set up Relay Opened (RO) or<br>Relay Closed (RC) for status 'Heating On'                 | 0   | 1     | 0 – RC     | Enum 10 | RW | 3114 |
| Z13 | Channel #6 > Relay Test 5/30 sec.                                                                          |     |       |            |         |    |      |
| T19 | #6 Relay Test 5/30 - Every 5 sec. switching for 30 sec.                                                    | 0   | 1     | 0 – STOP   | Enum 6  | RW | 3115 |
| X1  | Channel #7 > Regulation Type                                                                               |     |       |            |         |    |      |
| V1  | #7 Regulation Type: 1S – Single Sensor,<br>PR – Power Regulation                                           | 0   | 1     | 1 – 1S     | Enum 1  | RW | 3116 |
| X2  | Channel #7 > Temp & Hysteresis                                                                             |     |       |            |         |    |      |
| V2  | #7 Set Temperature                                                                                         | -50 | 200   | 5          | °C      | RW | 3117 |
| V3  | #7 Set +-Hysteresis                                                                                        | 0.2 | 6     | 0.4        | °C      | RW | 3118 |
| X3  | Channel #7 > On Time & Period                                                                              |     |       |            |         |    |      |
| V4  | #7 Set On Time                                                                                             | 1   | 0     | 15         | min.    | RW | 3119 |
| V5  | #7 Set PR Period (max. 900 minutes)                                                                        | 0   | 900   | 30         | min.    | RW | 3120 |
| X4  | Channel #7 > Alarm Temps & En/Dis                                                                          |     |       |            |         |    |      |
| V6  | #7 Alarm Temp En/Dis                                                                                       | 0   | 1     | 0 – Dis    | Enum 5  | RW | 3121 |
| V7  | #7 Alarm min. Temp                                                                                         | -50 | 0     | 0          | °C      | RW | 3122 |
| V8  | #7 Alarm max. Temp                                                                                         | 0   | 200   | 60         | °C      | RW | 3123 |
| X5  | Channel #7 > CableOK?                                                                                      |     |       |            |         |    |      |
| V9  | #7 CableOK? En/Dis - Enable or Disable the<br>function of current monitoring in the load                   | 0   | 1     | 0 – Dis    | Enum 5  | RW | 3124 |
| V10 | #7 CableOK? = NO/NC. Set up DI7 status<br>Normally Opened (NO) or Normally Closed (NC)<br>when cable is OK | 0   | 1     | 1 – NO     | Enum 8  | RW | 3125 |
| X75 | Power calculator > Channel Power #7                                                                        |     |       |            |         |    |      |
| V11 | #7 Channel Power (max. 32000)                                                                              | 0   | 32000 | 0          | W       | RW | 3126 |
| X8  | Channel #7 > Manually On/Of                                                                                |     |       |            |         |    |      |
| V12 | #7 Manually On/Of Time – Set up period of time<br>for MOn or MOf status (max. 900 minutes)                 | 1   | 900   | 1          | min.    | RW | 3127 |
| V13 | #7 Status On or Of for mode Heating Manually                                                               | 0   | 1     | 0 – Of     | Enum 11 | RW | 3128 |
| V14 | #7 Manually On/Of Start or Stop control mode.<br>Caution: this mode may cause overheating and<br>damage!   | 0   | 1     | 0 – STOP   | Enum 6  | RW | 3129 |
| X9  | Channel #7 > Channel ON/OFF                                                                                |     |       |            |         |    |      |
| V15 | #7 Channel ON/OFF If OFF symbol # on the<br>main screen, algorithm is stopped, but real<br>Temp. is shown  | 0   | 1     | 0 – OFF    | Enum 7  | RW | 3130 |
| X11 | Channel #7 > Sensor type                                                                                   |     |       |            |         |    |      |
| V17 | #7 Sensor type                                                                                             | 0   | 7     | 1 – PT1000 | Enum 9  | RW | 3131 |
| X12 | Channel #7 > Relay Status RO/RC                                                                            |     |       |            |         |    |      |
| V18 | #7 Relay status - Set up Relay Opened (RO) or<br>Relay Closed (RC) for status 'Heating On'                 | 0   | 1     | 0 – RC     | Enum 10 | RW | 3132 |
| X13 | Channel #7 > Relay Test 5/30 sec.                                                                          |     |       |            |         |    |      |
| V19 | #7 Relay Test 5/30 - Every 5 sec. switching for 30 sec.                                                    | 0   | 1     | 0 – STOP   | Enum 6  | RW | 3133 |

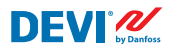

| ALC   | Alarms settings > Alarm configuration                                                     |      |      |         |        |      |          |
|-------|-------------------------------------------------------------------------------------------|------|------|---------|--------|------|----------|
| BUZ   | Buzzer active time                                                                        | 0    | 15   | 1       | min.   | RW   | 3137     |
| AdL   | Alarm relay activation delay                                                              | 0    | 999  | 2       | S      | RW   | 3138     |
| AOF   | Alarm relay active if unit in OFF                                                         | 0    | 1    | 0 – NO  | Enum 2 | RW   | 3139     |
| StU   | Device settings > Device setup                                                            |      |      |         |        |      |          |
| y01   | ON/OFF                                                                                    | 0    | 1    | 1 - YES | Enum 2 | RW   | 3143     |
| y02   | Sensor filter                                                                             | 0    | 3    | 3       |        | RW   | 3144     |
| y99   | FirstTimeStart                                                                            | 0    | 1    | 1       |        | RW   | 3145     |
| FSe   | Device settings > Factory Reset                                                           |      |      |         |        |      |          |
| y07   | Restore default parameters                                                                | 0    | 1    | 0 - NO  | Enum 2 | RW   | 3146     |
|       | ALARMS                                                                                    |      |      |         |        |      |          |
| LABEL | DESCRIPTION                                                                               | MIN. | MAX. | RESET   | IN OFF |      |          |
| A01   | Device is logically tuned off by either switcher<br>on DI8 (##) or menu Device ON/OFF (#) | 0    | 1    | AUTO    | ACTIVE | Read | 1901 .08 |
| E01   | Alarm Sensor #1                                                                           | 0    | 1    | AUTO    | ACTIVE | Read | 1901.09  |
| E02   | Alarm Sensor #2                                                                           | 0    | 1    | AUTO    | ACTIVE | Read | 1901.10  |
| E03   | Alarm Sensor #3                                                                           | 0    | 1    | AUTO    | ACTIVE | Read | 1901.11  |
| E04   | Alarm Sensor #4                                                                           | 0    | 1    | AUTO    | ACTIVE | Read | 1901.12  |
| E05   | Alarm Sensor #5                                                                           | 0    | 1    | AUTO    | ACTIVE | Read | 1901.13  |
| E06   | Alarm Sensor #6                                                                           | 0    | 1    | AUTO    | ACTIVE | Read | 1901.14  |
| E07   | Alarm Sensor #7                                                                           | 0    | 1    | AUTO    | ACTIVE | Read | 1901.15  |
| E09   | Alarm CableOK? #1                                                                         | 0    | 1    | AUTO    | ACTIVE | Read | 1901.00  |
| E10   | Alarm CableOK? #2                                                                         | 0    | 1    | AUTO    | ACTIVE | Read | 1901.01  |
| E11   | Alarm CableOK? #3                                                                         | 0    | 1    | AUTO    | ACTIVE | Read | 1901.02  |
| E12   | Alarm CableOK? #4                                                                         | 0    | 1    | AUTO    | ACTIVE | Read | 1901.03  |
| E13   | Alarm CableOK? #5                                                                         | 0    | 1    | AUTO    | ACTIVE | Read | 1901.04  |
| E14   | Alarm CableOK? #6                                                                         | 0    | 1    | AUTO    | ACTIVE | Read | 1901.05  |
| E15   | Alarm CableOK? #7                                                                         | 0    | 1    | AUTO    | ACTIVE | Read | 1901.06  |
| E17   | Alarm max. Temp #1                                                                        | 0    | 1    | AUTO    | ACTIVE | Read | 1901.07  |
| E18   | Alarm max. Temp #2                                                                        | 0    | 1    | AUTO    | ACTIVE | Read | 1902 .08 |
| E19   | Alarm max. Temp #3                                                                        | 0    | 1    | AUTO    | ACTIVE | Read | 1902 .09 |
| E20   | Alarm max. Temp #4                                                                        | 0    | 1    | AUTO    | ACTIVE | Read | 1902.10  |
| E21   | Alarm max. Temp #5                                                                        | 0    | 1    | AUTO    | ACTIVE | Read | 1902.11  |
| E22   | Alarm max. Temp #6                                                                        | 0    | 1    | AUTO    | ACTIVE | Read | 1902.12  |
| E23   | Alarm max. Temp #7                                                                        | 0    | 1    | AUTO    | ACTIVE | Read | 1902.13  |
| E24   | Alarm min. Temp #1                                                                        | 0    | 1    | AUTO    | ACTIVE | Read | 1902.14  |
| E25   | Alarm min. Temp #2                                                                        | 0    | 1    | AUTO    | ACTIVE | Read | 1902.15  |
| E26   | Alarm min. Temp #3                                                                        | 0    | 1    | AUTO    | ACTIVE | Read | 1902.00  |
| E27   | Alarm min. Temp #4                                                                        | 0    | 1    | AUTO    | ACTIVE | Read | 1902.01  |
| E28   | Alarm min. Temp #5                                                                        | 0    | 1    | AUTO    | ACTIVE | Read | 1902.02  |
| E29   | Alarm min. Temp #6                                                                        | 0    | 1    | AUTO    | ACTIVE | Read | 1902.03  |
| E30   | Alarm min. Temp #7                                                                        | 0    | 1    | AUTO    | ACTIVE | Read | 1902.04  |
| E31   | Memory is full                                                                            | 0    | 1    | AUTO    | ACTIVE | Read | 1902 .05 |

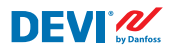

|    | I/O CONFIGURATION |       |       |        |      |       |
|----|-------------------|-------|-------|--------|------|-------|
| AI | ANALOG INPUTS     |       |       |        |      |       |
| 1  | Temperature1      | -50.0 | 200.0 | PT1000 | Read | 18502 |
| 2  | Temperature2      | -50.0 | 200.0 | PT1000 | Read | 18503 |
| 3  | Temperature3      | -50.0 | 200.0 | PT1000 | Read | 18504 |
| 4  | Temperature4      | -50.0 | 200.0 | PT1000 | Read | 18505 |
| 5  | Temperature5      | -50.0 | 200.0 | PT1000 | Read | 18506 |
| 6  | Temperature6      | -50.0 | 200.0 | PT1000 | Read | 18507 |
| 7  | Temperature7      | -50.0 | 200.0 | PT1000 | Read | 18508 |
| 8  |                   |       |       |        |      |       |
| DI | DIGITAL INPUTS    |       |       |        |      |       |
| 1  | Cable1            | 0     | 1     | N.O.   | Read | 17504 |
| 2  | Cable2            | 0     | 1     | N.O.   | Read | 17505 |
| 3  | Cable3            | 0     | 1     | N.O.   | Read | 17506 |
| 4  | Cable4            | 0     | 1     | N.O.   | Read | 17507 |
| 5  | Cable5            | 0     | 1     | N.O.   | Read | 17508 |
| 6  | Cable6            | 0     | 1     | N.O.   | Read | 17509 |
| 7  | Cable7            | 0     | 1     | N.O.   | Read | 17510 |
| 8  | On/Off            | 0     | 1     | N.C.   | Read | 17502 |
| DO | DIGITAL OUTPUTS   |       |       |        |      |       |
| 1  | Heat1             | 0     | 1     | N.O.   | Read | 18003 |
| 2  | Heat2             | 0     | 1     | N.O.   | Read | 18004 |
| 3  | Heat3             | 0     | 1     | N.O.   | Read | 18005 |
| 4  | Heat4             | 0     | 1     | N.O.   | Read | 18006 |
| 5  | Heat5             | 0     | 1     | N.O.   | Read | 18007 |
| 6  | Heat6             | 0     | 1     | N.O.   | Read | 18008 |
| 7  | Heat7             | 0     | 1     | N.O.   | Read | 18009 |
| 8  | Alarm             | 0     | 1     | N.O.   | Read | 18002 |

# Garanti

#### 2 års produktgaranti gjelder for:

• termostater: DEVIreg<sup>™</sup> Multi.

Hvis du mot formodning skulle få problemer med et DEVI-produkt, vil du oppdage at DEVI tilbyr DEVIwarranty fra **kjøpsdato** på følgende betingelser: I garantiperioden skal Danfoss tilby et nytt, tilsvarende produkt eller reparere produktet hvis det skulle vise seg å være mangelfullt som følge av feil i konstruksjon, materialer eller utførelse. Reparasjon eller utskifting.

Beslutningen om reparasjon eller erstatning tas av Danfoss etter egen vurdering. Danfoss er ikke ansvarlig for indirekte skader, inkludert, men ikke begrenset til skade på eiendom eller ekstra strømutgifter. Det gis ikke utvidet garantiperiode etter utført reparasjon.

Denne garantien er gyldig hvis GARANTISERTIFIKATET er riktig utfylt og i samsvar med instruksjonene, og forutsatt at montør eller forhandler varsles om feil uten urimelig forsinkelse, samt at kjøpsbevis fremlegges. GARANTI-SERTIFIKATET må fylles ut, stemples og signeres av den autoriserte montøren som utfører installasjonen (installasjonsdato må angis). Etter at installasjonen er utført, skal GARANTISERTIFIKATET og kjøpsdokumenter (faktura, kvittering eller lignende) oppbevares og beholdes i hele garantiperioden.

DEVIwarranty dekker ikke skader som følge av feil bruk, feil installasjon eller hvis installasjonen ikke er utført av en autorisert elektriker. Alt arbeid faktureres i sin helhet hvis Danfoss må inspisere eller reparere feil som har oppstått som følge av det ovenstående. DEVIwarranty gjelder ikke produkter som ikke er betalt i sin helhet. Danfoss vil alltid gi rask og effektiv respons på alle klager og spørsmål fra våre kunder.

Garantien utelukker eksplisitt alle krav som går utover betingelsene over.

Fullstendig garantitekst er tilgjengelig på **www.devi.com**. **devi.danfoss.com/en/warranty/** 

| GARANTISERTIFIKAT                   |                                   |         |  |  |  |  |  |
|-------------------------------------|-----------------------------------|---------|--|--|--|--|--|
| DEVIwarranty™ utstedes til:         |                                   |         |  |  |  |  |  |
| Adresse                             |                                   | Stempel |  |  |  |  |  |
| Kjøpsdato                           |                                   |         |  |  |  |  |  |
| Produktets serienummer              |                                   |         |  |  |  |  |  |
| Produkt                             | Art.nr.                           |         |  |  |  |  |  |
| *Tilkoblet<br>utgang [W]            |                                   |         |  |  |  |  |  |
| Installasjonsdato<br>og underskrift | Tilkoblingsdato<br>og underskrift |         |  |  |  |  |  |
| *lkke obligatorisk                  |                                   |         |  |  |  |  |  |

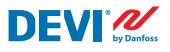

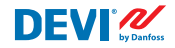

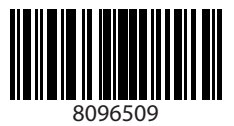

Danfoss A/S

Nordborgvej 81 6430 Nordborg, Syddanmark Denmark

**Danfoss AS** DEVI · devi.no · +47 23 96 71 00 · kundeservice.no@danfoss.com

Al informasjon, inkludert, men ikke begrenset til, informasjon om valg av produkt, bruksområde eller bruk, produktdesign, vekt, dimensjoner, kapasitet eller andre tekniske data i produkthåndbøker, katalogbeskrivelser, annonser osv. og uansett om det gjøres tilgjengelig skriftlig, muntilg, elektronisk, på net tel eler via nedlasting, skal anses som informativ, og er bare bindende hvis og i den grad det gjø eksplsitte referanser til et tillude dlere nordrebekreftelse. Danfoss tar intet ansvar for eventuellet fel i kataloger, brosyster, videoer og annet materiale Danfoss forbeholder seg retten til å endre produktene uten varsel. Dette gjelder også for produkter som er bestilt, men ikke levert, forutsatt at slike endringer kan utføres uten endringer på produktets form, montering eller funkjon. Alle varemerker i dette materialet tilhører Danfoss A/S eller selskaper i Danfoss-gruppen. Danfoss og Danfoss-logoen er varemerker for Danfoss A/S. Med enerett.